#### Editing an Administration on the On-Line MAR

- 1. After logging into the iConnect System Manager, select **Patients**. *The Patient screen will appear.*
- 2. Select a patient from the patient list.
- 3. Select the **View MAR** button.

The MAR screen will appear providing detailed medication administration.

| Stilwater Medical Center - Test                                                                                                    | 24-Hour MAR for QA, 024 MJM                                                                                                    | 04 25:00                                                                                                    | Anrii 20. 2004 22-50 | -                                                                                                    |
|----------------------------------------------------------------------------------------------------|----------------------------------------------------------------------------------------------------|----------------------------------------------------------------------------------------------------|----------------------|----------------------------------------------------------------------------------------------------|
| Nursing Units                                                                                                    | Meds / Orders                                                                                                    |                                                                                                    | Isue: 2100.07:00     | Shift: 07:00.15:00                                                                                                    |
| Rote Setup     Users     Users     Dates     Paters     Paters     Paters     Paters     Paters     Paters     MonorTerminists     Situ of Amministabon     Situ of Amministabon     Societases     Societases     Rote     Rote     Command Setup | BXXXDB           CH5ACCA INFU 1 GM RUL(1)           CH5ACCA INFU 1 GM RUL(1)           CH5ACCA INFU 1 GM RUL(1)           R* SOCRAFIC CL SINK (RAG (SD)           SOCRAFIC CL SINK (RAG (SD)           DOSE 10         M G48 HRS.           D0005 6:           MBL TUTTABLE - 12 RULECTION 5 ML RUL(6)           MM1           P0135538108 ACETATE 2 MEO'T ML RUL(20)           P01355108 ACETATE 2           REDEVINOSE SAL45% SOC CH. 1000 ML RU (1000)           (POTTOTO SALACTATE)           REDEVINOSE SAL45% SOC CH. 1000 ML RU (1000)           (POTTOTO SALACTATE)           REDEVINOSE SAL45% SOC CH. 1000 ML RU (1000)           (POTTOTO SALACTATE)           REDEVINOSE SAL45% SOC CH. 1000 ML RU (1000)           (POTTOTO SALACTATE)           REDEVINOSE SAL45% SOC CH. 1000 ML RU (1000)           (POTTOTOTOTOTOTOTOTOTOTOTOTOTOTOTOTOTOTO | Start         Stap           04/20         04/20           11:15         12:00           Start         Stap           04/20         04/20           11:15         12:00 |                      | + 11.59 Misbelta, Michael<br>11.6 9 Hisberta2, Michael2<br>10.0<br>Expired Order Reason; Standing Order<br>Enter mitchour: 10 |
|                                                                                                    | 000352;<br>WARVARIN SOD 5 MG TAD (5)<br>(COUMADR)<br>IN WARVARD SOD 2.5 MG TAD (2.5)                                                                                                    | Start Stop<br>04/20 04/20<br>11:15 12:00                                                                                                    |                      |                                                                                                    |

4. To edit administration time, amount or enter a note, double-click the specific administration in the shift column.

or

Select the administration in the shift column and click the **Document/Edit** button.

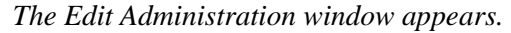

| Administration Status: Omitted  Administered Items: Medication Amount Units SODIUM CHLORIDE 50 50 ML KEFZOL 1 GM (CEFAZO 1 GM |        |
|----------------------------------------------------------------------------------------------------|--------|
| Administration Status: Omitted  Administered Items: Medication Amount Units SODIUM CHLORIDE 50 50 ML KEFZOL 1 GM (CEFAZO 1 GM |        |
| Administered Items: Medication Amount Units<br>SODIUM CHLORIDE 50 50 ML A<br>KEFZOL 1 GM (CEFAZO 1 GM                         |        |
| SODIUM CHLORIDE 50 50 ML<br>KEFZOL 1 GM (CEFAZO 1 GM                                                                          |        |
| KEFZOL 1 GM (CEFAZO   1 GM                                                                                                    |        |
|                                                                                                    |        |
|                                                                                                    |        |
|                                                                                                    |        |
|                                                                                                    |        |
|                                                                                                    |        |
|                                                                                                    |        |
| Administered Date/Time: 04/07/2004  09:54                                                                                     |        |
| Administered Amount:                                                                                                    |        |
|                                                                                                    |        |
| Clinical Prompts: Clinical Prompt Value                                                                                       |        |
| Admin Site                                                                                                    |        |
|                                                                                                    |        |
|                                                                                                    |        |
|                                                                                                    |        |
|                                                                                                    |        |
|                                                                                                    | -      |
|                                                                                                    |        |
| Administration Notes:                                                                                                    | nietro |
| prins is an auministration note that appears on the metication Aumin                                                          | nistra |
|                                                                                                    |        |
| OK Cancel                                                                                                    |        |

5. Change the status, time, administered amount or administration note and then click the **OK** button.

The On-Line MAR reappears with an asterisk (\*) in the shift column for the edited order. This symbol provides a way to know if this order has been modified.

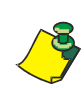

Note: If an order has expired, you cannot edit any information for that order after the expiration time.

#### Adding a New Administration event on the On-Line MAR

- 1. After logging into the iConnect System Manager, select Patients. The Patient screen will appear.
- 2. Select a patient from the patient list.
- 3. Select the **View MAR** button.

The MAR screen will appear providing detailed medication administration.

| Stitwater Medical Center - Test 24 Hour MAR for OA, 024 M.IM                                                                                                    | Annii 19 2004 23100 -                                                                                                    | Anri 20 2004 22-59 | ·                                                                                                    |
|----------------------------------------------------------------------------------------------------|----------------------------------------------------------------------------------------------------|--------------------|----------------------------------------------------------------------------------------------------|
| Nursing Units Meds / Orders                                                                                                    |                                                                                                    | Shift: 23:00.07:00 | Shift: 07:00.15:00                                                                                                    |
| Bole Selap         000330:           Users         CEFAZOLIN RULT CAR HUL (1)<br>045720L           Patients         Pessonian CL Solar Rult CAR HUL (1)<br>045720L           Patients         Pessonian CL Solar Rult CAR HUL (1)<br>045720L           Sille CAstronistation         DOSE: 10. IV 048 HRB.           Control Reasons         DOSE: 10. IV 048 HRB.           Dationalistic         DOSE: 10. IV 048 HRB.           Dationalistic         DOSE: 10. IV 048 HRB.           Dost: 10. IV 048 HRB.         DOSE: 10. IV 048 HRB.           Dost: 10. IV 048 HRB.         OND351:           Dationalistic         DOSE: 50.00 CR.           DOSE: 10. IV 048 HRB.         ODD351:           DATIONAL CETATE 2 MARCTION 51<br>(DXTINDES 200.025: 50.00 CR.           DOSE: 10. IV 048 HRB.         DOSE: 10. IV 048 HRB. | Start Step<br>04/20 04/2<br>11:15 12:0<br>ML B43 (6) Start Step<br>04/20 04/2<br>04/20 04/2<br>04/20 04/2<br>04/20 04/2<br>04/2<br>0<br>0<br>0<br>0<br>0<br>0<br>0<br>0<br>0<br>0<br>0<br>0<br>0 |                    | 11:59 Matreta, Michael<br>11:59 Matreta, Michael<br>11:0<br>Explined Onder Reason: Standing Order<br>Entermisitiour: 10 |
| 000352:<br>WARFARM SOD 5 MG TAR (5)<br>WARFARM SOD 5.2.5 MG TAR (5)<br>NG WARFARM SOD 2.5 MG TAR (2                                                                                                    | Start Stop<br>04/20 04/2<br>.5) 11:16 12:0                                                                                                    | 0                  |                                                                                                    |

4. Select the **Order** in the Meds/Orders column by double-clicking it or clicking the Document/Edit button to add status, time, administered amount, or administration note.

| New Administration - Order: | 000368                            |                 | × |
|-----------------------------|-----------------------------------|-----------------|---|
| Administration Status:      | Confirmed 🔻                       |                 |   |
| Administered Items:         | Medication Amo PHENERGAN 25 MG (P | unt Units 25 MG |   |
|                             |                                   | <b>.</b>        |   |
| Administered Date/Time:     | 04/20/2004                        |                 |   |
| Administered Amount:        | 25 MG                             |                 |   |
| Clinical Prompts:           | Clinical Prompt                   | Value           |   |
|                             |                                   |                 |   |
| Administration Notes:       |                                   |                 | • |
|                             | OK Cancel                         |                 |   |

The New Administration window appears.

5. Change the status, time, administered amount or administration note and click the **OK** button.

The On-Line MAR reappears with an asterisk (+) in the shift column for the edited order. This symbol provides a way to know if this order has been modified.

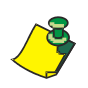

**Note:** If an order has expired, you cannot edit any information for that order after the expiration time.

#### MAR Notes

The IntelliDOT system provides you a way to create patient specific notes on the Patient Edit screen, the Order Detail screen, and on the Administration Specific notes on the On-Line MAR on the iConnect System Manager.

#### **Patient Specific Notes**

The Patient Note field is able to handle up to 120 characters on the patient page of the iConnect System Manager. The last edit date, time, and user are shown at the end of the note and the iConnect System Manager keeps a history of changes.

During an edit, a user can either modify or delete an existing note.

- To delete a note, a **Clear Note** button is provided that clears the note field. If a Patient Note is deleted, the field on the report will again be blank, but the deletion date/time/user will be logged.
- The user may also edit the previous note if desired, or enter an entirely new note by highlighting and erasing the previous note, then typing a new one.
- No changes are saved until the user clicks Save. This marks the previous note as deleted and, if applicable, creates a new note, both of which capture the date, time, and user.
- The field label on reports should be "Patient Note:".

#### **Adding Patient Specific Notes**

To add a note to the patient edit screen, perform the following:

- 1. After logging into the iConnect System Manager, select Patients. *The Patient screen will appear.*
- 2. Click in the Patient Note field and enter your patient note.

This note will appear at the top of your Medication Administration Record for that patient.

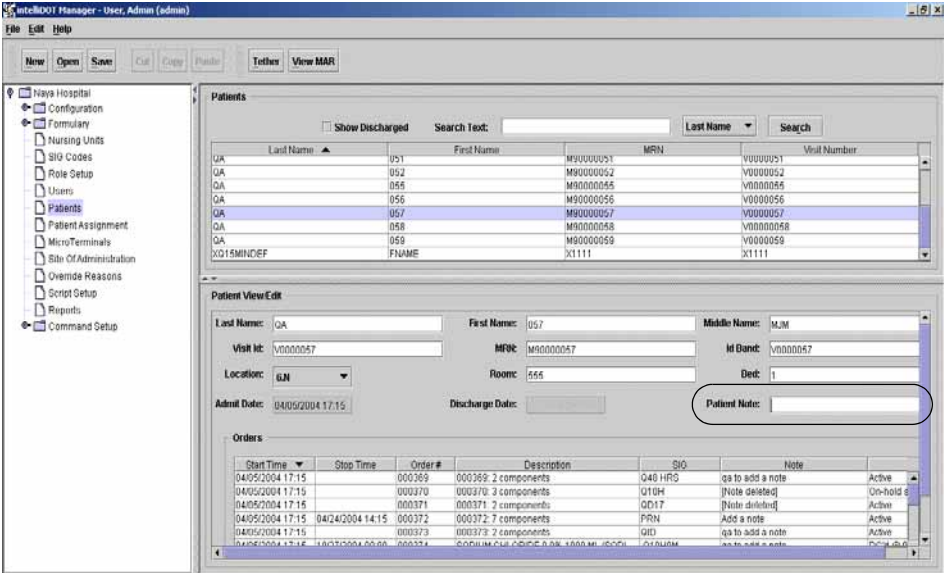

#### **Editing Patient Specific Notes**

To edit a note to the patient edit screen, perform the following:

- 1. After logging into the iConnect System Manager, select Patients. *The Patient screen will appear.*
- 2. Click in the Patient Note field and edit your patient note.

*This note will appear at the top of your Medication Administration Record for that patient.* 

| New Open Save Cat Cop                         | Panhe Tether View        | w MAR            |            |                 |           |         |               |              |                                                                                                    |
|-----------------------------------------------|--------------------------|------------------|------------|-----------------|-----------|---------|---------------|--------------|----------------------------------------------------------------------------------------------------|
| Aiya Hospital     Configuration     Formulary | Patients                 | Show Discharg    | ed Search  | Text:           |           | Lest    | Name 🔻        | Search       |                                                                                                    |
| D Nursing Units                               | Land Nam                 |                  | Fir        | st Name         | 1         | MRN     | 1             | Visit Number | 7 İ                                                                                                    |
| - D sie codes                                 | QIA.                     | 05               | 01         |                 | MA0000021 |         | 40000         | 0051         |                                                                                                    |
| C Role Setup                                  | QA                       | 05               | 12         |                 | M90000052 |         | V0000         | 0052         |                                                                                                    |
| - D Users                                     | i un                     | U5               | 15         |                 | M90000055 |         | VUUU          | 0055         |                                                                                                    |
| - D Patients                                  | 04                       | 05               | 50         |                 | M90000056 |         | 00000         | 0050         |                                                                                                    |
| Patient Assignment                            | 00                       | 05               | 18         |                 | M90000058 |         | Vinnin        | 0005         |                                                                                                    |
| MicroTerminals                                | 94                       | 05               | 59         |                 | M90000059 |         | V0000         | 0059         |                                                                                                    |
| D rite of the installer                       | XQ15MINDEF               | FN               | UAME       |                 | X1111     |         | X1111         | 1            |                                                                                                    |
|                                               | . L <u>i</u>             |                  |            |                 |           |         |               |              |                                                                                                    |
|                                               | **                       |                  |            |                 |           |         |               |              |                                                                                                    |
| Script Setup                                  | Patient View Edit        |                  |            |                 |           |         |               |              |                                                                                                    |
| Reports     Command Setup                     | Last Name: QA            |                  |            | First Name: 05  | 17        |         | Middle Name:  | MUM          |                                                                                                    |
|                                               | Visit kt: V00000         | 7                |            | MFOR M          | 90000057  | 1       | id Band:      | V0000057     |                                                                                                    |
|                                               | Location: GN             |                  |            | Room: 64        | 15        |         | Bed:          | 1            |                                                                                                    |
|                                               | the second second        | 100000           | 1          |                 |           | (       |               |              |                                                                                                    |
|                                               | Walling Costee: 04/05/20 | 041715           | Dis        | sharge back     |           |         | Patient Note: | L            |                                                                                                    |
|                                               | Orders                   |                  |            |                 |           |         |               |              |                                                                                                    |
|                                               | Start Time 💌             | Ston Time        | Order#     | De              | scription | 80      |               | Note         |                                                                                                    |
|                                               | 04/05/2004 17:15         |                  | 000369 00  | 0369: 2 compone | rts       | Q48 HRS | ga to add a   | note         | Active                                                                                                    |
|                                               | 04/05/2004 17:15         |                  | 000370 00  | 0370: 3 compone | ints.     | Q10H    | INote delet   | ed]          | On-hold s                                                                                                    |
|                                               | 04/05/2004 17:15         |                  | 000371 00  | 0371 2 compone  | eth;      | QD17    | [Note delet   | ed]          | Active                                                                                                    |
|                                               | 04/05/2004 17:15         | 04/24/2004 14:15 | 000372 00  | 0372.7 compone  | nts       | PRN     | Add a note    |              | Active                                                                                                    |
|                                               | 04205/2004 17:15         | 1 /              | 000373. 00 | E373: 2 compone | 225       | GID     | ga to add a   | note         | Active                                                                                                    |
|                                               |                          |                  |            |                 |           |         |               |              | and the second second se |

#### **Medication Order Specific Notes**

This Order Note is specific to a medication order (i.e patient likes to take this med with applesauce). The **Order Note** is a 90-character field that follows the same entry/edit process as the Patient Note, but it applies to an individual order. To enter an Order Note, perform the following:

- 1. After logging into the iConnect System Manager, select **Patients**. *The Patient screen will appear.*
- 2. Click on a Patient.
- 3. On the Patients screen in the Orders window section, double-click on a current **Order** to enter a note.

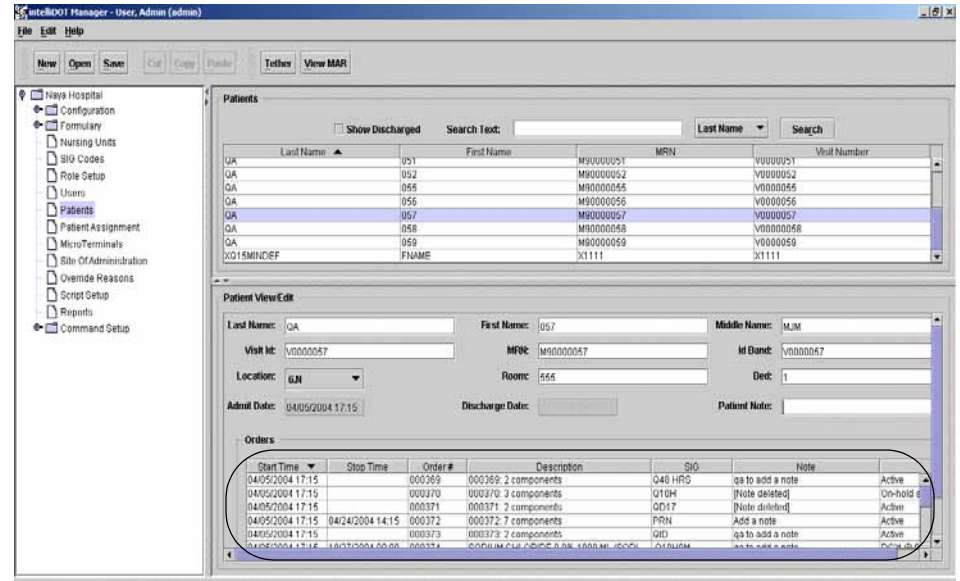

The Order will be highlighted and an Order Detail screen will appear.

| Order #: 000369                       |
|---------------------------------------|
| Start Date/Time: 04/05/2004 17:15     |
| Stop Date/Time:                       |
| Effective Date/Time: 04/05/2004 17:15 |
| Discontinued Date/Time:               |
| On-Hold Date/Time:                    |
| Max Doses:                            |
| Give Min: 0                           |
| Give Max: 0                           |
| Give Units:                           |
| Instructions:                         |
| Description: 000369: 2 components     |
| Barcode: N000369                      |
| Route: IV                             |
| SIG Code: Q48 HRS                     |
|                                       |
| Formulary items: SODIUM CL 50 ML BAG  |
| CEFAZOLIN INJ 1 GM INJ                |
|                                       |
|                                       |
|                                       |
|                                       |
|                                       |
|                                       |
| Order Note: go to odd o noto          |
|                                       |
| Save Note Cancel                      |
|                                       |

4. Enter the note in the "Order Note" field. *This note will appear within the order on your MAR.* 

#### **Administration Specific Notes**

The administration is specific to a single administration event (i.e., patient vomited dose). The **Dose Note** can have up to 60 characters in the note field. The Dose Note that also follows the same entry/delete process except that it can only be edited or deleted by the person who created it.

• This note does not have to be entered by the person who gave the dose, but rather can be created by any user with system access and privileges to enter these notes for the specific patient.

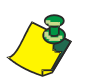

Note: These notes appear on the Medication Administration Record.

To add Administration Specific Notes on the On-Line MAR, perform the following:

- 1. After logging into the iConnect System Manager, select Patients. *The Patient screen will appear.*
- 2. Click on a patient.
- 3. Click in the **Orders** window section.
- 4. Select the order to add the note.
- 5. Click the View MAR button.

The On-Line MAR screen will appear.

- 6. Double-Click on the order or click on the Document Edit button
- 7. Click on the Administration Note field and enter your note.
- 8. Press OK.

The Edit Administration window appears.

| Edit Administration - Order: ( | 00369                              |                                       | x |
|--------------------------------|------------------------------------|---------------------------------------|---|
|                                |                                    |                                       |   |
| Administration Status:         | Omitted •                          |                                       |   |
| Administered Items:            | Medication Am                      | punt Units                            |   |
|                                | SODIUM CHLORIDE 50                 | 50 ML                                 |   |
|                                | KEFZOL 1 GM (CEFAZO                | 1 GM                                  |   |
|                                |                                    |                                       |   |
|                                |                                    |                                       |   |
|                                |                                    |                                       |   |
|                                |                                    |                                       |   |
|                                |                                    | <b>_</b>                              |   |
| Administered Date/Time:        | 04/07/2004 	 09:54                 |                                       |   |
| Administered Amount:           | 0                                  |                                       |   |
| Clinical Prompts:              | Clinical Prompt                    | Value                                 |   |
|                                | Reason Omitted                     | Pt. Off Unit                          | - |
|                                | Admin Site                         |                                       |   |
|                                |                                    |                                       |   |
|                                |                                    |                                       |   |
|                                |                                    |                                       |   |
|                                |                                    | _                                     | - |
|                                | I                                  |                                       | 1 |
| Administration Notes:          |                                    |                                       |   |
|                                | This is an administration note tha | t appears on the Medication Administr | Э |
|                                | I                                  |                                       |   |
|                                | OK Cancel                          |                                       |   |

- 9. Enter your note information into the Administration Notes field.
- 10. Press OK.

This note appears on your Medication Administration Record.

## **Assigning Patients**

Assigning Patients via the iConnect System Manager is one of 2 ways to complete patient assignments. The other is using the iConnect Handheld. To assign patients via the iConnect System Manager, perform the following:

- 1. After logging into the iConnect System Manager, select Patient Assignment.
- 2. Select the Nursing Unit from the drop down list.
- 3. Select user name from the list of users.
- 4. Select the patient/room numbers from the table to the right by holding the CTRL key down and clicking appropriate patients with the mouse, they will be highlighted on the screen.
- 5. Press the Assign button.

All patients are now assigned to the specific user.

- 6. Press the Unassign button to remove a user name after highlighting the patients.
- 7. Press the Save button to save the assignments that the user has made.

The User has been assigned to the patient. You will see a user name in the assigned user table.

| Configuration            | Patient Assignment |       |             |                                                            |                     |            |
|--------------------------|--------------------|-------|-------------|------------------------------------------------------------|---------------------|------------|
| Printer Setup            | HLAGI V            | 1     |             | User Name                                                  | Patent              | Location A |
| C Comulan                | User Name 🔺        | # Pts |             | Steusioff, Patrick                                         | PT040704PMS7, FNAME | 400-1 -    |
|                          | Ervant, James      | 1     |             | <unassigned></unassigned>                                  | PT040704PMS7, FNAME | 400-1      |
| Cirica Warnings          | Stouted Pakers     | 6     |             | <unassigned></unassigned>                                  |                     | 400-2      |
| Clinical Prompts         | Steudini, Fabres   | -     |             | <ur> <li>*unassigned&gt;</li> </ur>                        |                     | 401-1      |
| Master Drug File         |                    |       |             | «unassigned»                                               |                     | 401-2      |
| Nursing Units            |                    |       |             | <ursaigned></ursaigned>                                    |                     | 402-1      |
| SIG Codes                |                    |       |             | <ul><li>unassigned</li></ul>                               |                     | 402-2      |
| ) old coulds             |                    |       |             | <ur><li>unassigned&gt;</li></ur>                           |                     | 403-1      |
| T Hote Setup             |                    |       |             | *unassigned*                                               |                     | 403-2      |
| ] Users                  |                    |       |             | <unassigned*< td=""><td></td><td>404-1</td></unassigned*<> |                     | 404-1      |
| Patients                 |                    |       | << Unassign | «unassigned»                                               |                     | 404-2      |
| Patient Assignment       |                    |       |             | <unassigned></unassigned>                                  |                     | 405-1      |
| MicroTerminals           |                    |       | Analas      | sonassigned*                                               |                     | 409-2      |
| The of the second second |                    |       | washing     | -unassigned-                                               |                     | 400-1      |
| 3 She Or Adminiseason    |                    |       |             | supassigned                                                |                     | 407.1      |
| ) Override Reasons       |                    |       |             | sunassigneda                                               |                     | 407-2      |
| Script Setup             |                    |       |             | sunassioneda                                               |                     | 408-1      |
| Reports                  |                    |       |             | «unassigned»                                               |                     | 409-2      |
| Command Setup            |                    |       |             | «unassigned»                                               |                     | 409-1      |
|                          |                    |       |             | «unassigned»                                               |                     | 409-2      |
|                          |                    |       |             | Bryant James                                               | PT040504PMS, FNAME  | 410-1      |
|                          |                    |       |             | <ur><li>unassigned#</li></ur>                              |                     | 410-2      |
|                          |                    | 100   |             | <ul><li>unassigned&gt;</li></ul>                           | PT040604PMS4, FNAME | 444-4      |

## **Configuring iConnect Handhelds**

The iConnect Handhelds require configuration for wireless communication to work properly and are configured by your Application Specialist. If an iConnect Handheld needs to be reconfigured contact your IntelliDOT Application Specialist.

| Huse [ Shun ] Sava [ Cut ] Funh.] | Tether Res     | et Remove From Service |                                                                                                    |                     |                  |                     |
|-----------------------------------|----------------|------------------------|----------------------------------------------------------------------------------------------------|---------------------|------------------|---------------------|
| Stillwater Medical Center         | MicroTerminals |                        |                                                                                                    |                     |                  |                     |
| Configuration                     |                | Search Text            |                                                                                                    | Last Communic       | aled V Search    |                     |
| Printer Setup                     | 1              | Jea ch IoAc            | 1                                                                                                    | Car commun          | acaica           |                     |
| C) Shift Setup                    | Device ID      | IP Address             | Assigned User                                                                                                 | Put in Senico       | Hours in Service | Last Communicated   |
| Encoulars                         | 0000463000031  | 192100.10.17           | *unassigned*                                                                                                  | 02/20/2004 10:27:46 | 22 844           | 02020004131164      |
| D statution                       | 000002000021   | 10210010.41            | supersigned.                                                                                                  | 03/01/2004 15:49:22 | 432 her          | 03/01/2004 10:11:54 |
| Clinical warnings                 | 0004/2000013   | 192 168 10 35          | sunassigned                                                                                                   | 02/13/2004 15 49 35 | 402 hao          | 03/01/2004 17:10:07 |
| Canical Prompts                   | 000374000002   | 1921681030             | Nunassigneda                                                                                                  | 02/17/2004 09:08:37 | 343 549          | 03031/2004 13:59:20 |
| Master Drug File                  | 000224515544   | 192 168 10 34          | Detamore Eric (encd)                                                                                          | 02/26/2004 11 18 20 | 126 brt          | 02/22/2004 12:21:49 |
| Nursing Units                     | 000dc2000016   | 19216810.59            | <unassigned*< td=""><td>02/16/2004 08 17 31</td><td>368 brs.</td><td>02/24/2004 17:22:46</td></unassigned*<>  | 02/16/2004 08 17 31 | 368 brs.         | 02/24/2004 17:22:46 |
| D 50 Codes                        | 0800466858a7   | 192 168 10 34          | -unassigned-                                                                                                  | 02/24/2004 15 16 34 | 169 hrs.         | 02/24/2004 16 44 44 |
| Designed                          | 000dc2000002   | 1921881046             | <unassigned*< td=""><td>12/18/2003 16:47:55</td><td>1799 hrs.</td><td>02/19/2004 13:36:26</td></unassigned*<> | 12/18/2003 16:47:55 | 1799 hrs.        | 02/19/2004 13:36:26 |
| C Hote Secto                      | 0004/2000006   | 19216810.58            | <unassigned></unassigned>                                                                                     | 02/13/2004 15:48:59 | 432 hrs.         | 02/13/2004 20:20:04 |
| Users                             | 000de200001b   | 19216910.35            | +unassigned+                                                                                                  | 02/13/2004 15:40:50 | 432 hrs.         | 02/13/2004 17:42:10 |
| D Patients                        | 000dc2000003   | 172.16.13.246          | *unassigned*                                                                                                  | 12/17/2003 16:14:46 | 1824 hrs.        | 02/13/2004 17:24:11 |
| C Patient Assignment              | 000dc200000b   | 172.16.13.241          | «unassigned»                                                                                                  | 01/15/2004 11:32:31 | 1133 http.       | 02/13/2004 17:24:09 |
| D Micro Tomorrowsky               | 000dc2000004   | 172 16 13 249          | <ul> <li>unassigned&gt;</li> </ul>                                                                            | 12/17/2003 16 14 46 | 1824 hrs.        | 02/13/2004 08:32:07 |
|                                   | 000dc2000001   | 172.16.13.247          | <unassigned*< td=""><td>12/17/2003 16:15:40</td><td>1824 hrs.</td><td>02/12/2004 18:19:09</td></unassigned*<> | 12/17/2003 16:15:40 | 1824 hrs.        | 02/12/2004 18:19:09 |
| Site Of Administration            | 000dc200000f   | 172.16.13.251          | <ul> <li>unassigned</li> </ul>                                                                                | 12/17/2003 16 14:57 | 1824 hts.        | 02/12/2004 17:26:46 |
| Override Reasons                  | 000dc2000018   | 172.16.13.240          | <unassigned+< td=""><td>01/15/2004 11:52:42</td><td>1132 hrs.</td><td>02/10/2004 11:58:27</td></unassigned+<> | 01/15/2004 11:52:42 | 1132 hrs.        | 02/10/2004 11:58:27 |
| Command Debye                     |                |                        |                                                                                                    |                     |                  |                     |

# Site of Administration Setup (Adding and Editing)

- 1. Select Site of Administration.
- 2. Click new.
- 3. Enter a Site of Administration in the display text field.
- 4. Click the Save button.

The site of Administration list will display the information you entered only after you click the save button.

| C Statuset Model Cal Center C Configuration C Configuration C | New Open Save Cut                                                                                                    | Copy Paste Delete Itether                                                                                                    |              |  |
|----------------------------------------------------------------------------------------------------|----------------------------------------------------------------------------------------------------|----------------------------------------------------------------------------------------------------|--------------|--|
| Bio CrAmonals     Bio CrAmonals     Bio CrAmonals     Bio CrAmonals     State State     State State     Declaration     Declaration           | Billwold West Control<br>Dimeter West Control<br>Dimeter West | Sine Of Administration List Search Test Administration Search Test Search Test | Name V South |  |

5. Sites of administration will display with corresponding iDOTs on the Medication Administration DOT sheet.

## **Override Reasons Setup (Adding and Editing)**

Override reasons are documented by nurses to explain why medications are given early, late, omitted, or not given and are standardized for hospital areas.

- 1. Select Override Reasons.
- 2. Click new.
- 3. Enter a Override Reasons in the display text field.
- 4. Click the Save button.

*The* Override Reasons *list will display the information you entered only after you click the* **Save** *button.* 

| Stillwater Medical Center<br>Configuration<br>Address<br>Printer Setup                                                                                                    | Override Reasons List     Search Text:                                                                                                    | Name  Search |
|----------------------------------------------------------------------------------------------------|----------------------------------------------------------------------------------------------------|--------------|
| Sent Setup     Formulay     Formulay     Sent Setup     Setup      Setup     Setup      Setup     Setup      Setup     Setup      Setup | Asymptomatic Name Simulation Stresson OONAusrees OONAusrees OONAusrees OONAusrees OONAusrees OONAusrees OONAusrees OONAusrees OONAUSREES OONAUSREES OONAUSREES OONAUSREES OONAUSREES OONAUSREES | •            |
| Reports     Paging     Paging     Pabug     Scripting                                                                                                    | Display Text: Asymptoms                                                                                                    | н            |

## **Script Setup**

Scripts allow iDOTs to be printed on forms or small signs which when scanned allow a certain computer programs, or "script", to run. Scripts can create command iDOTs which, when scanned, will page someone, send e-mails, and other functions. Each script is created by IntelliDOT or your system administrator.

## Reports

Refer to Generating Reports on page 4-1.

## **DOT Organization Setup**

DOT Organization provides a way to add and organize groups of DOTs on certain iConnect reports. The DOT Organization provides a way to create groups of iDOTs for Override Reasons, Administration Sites, and Command DOTs. All groups can be configured to show differently on various reports.

1. Select DOT Organization

The DOT Organization screen will appear.

| Now         Open         Save         Cort         Ever           P         IntelBOOT Medical Center         IntelBOOT Medical Center         IntelBOOT Medicen         IntelBOOT Medical Center | Post Organization                                                                                                    | 9 <b>7</b>                                                                                                    |                                 |                                         |                               |  |
|----------------------------------------------------------------------------------------------------|----------------------------------------------------------------------------------------------------|----------------------------------------------------------------------------------------------------|---------------------------------|-----------------------------------------|-------------------------------|--|
| Comparator                                                                                                    |                                                                                                    | Search Text:                                                                                                    |                                 | Name - Sea                              | rch                           |  |
| Noving Uvite     Sio Codex     Rele Ship     User     User     Patient     MicroTerminals     Site Of Aministration     Overnal Reasons     Scind Selat     Did Organization     Did Organization     Command Setup                                                                                                    | Sample<br>Is alto<br>Ence<br>Command DOTS<br>Command Dotts<br>Command Dotts | Sample<br>Patient Preference<br>V Discontinued<br>Within Normal Limits<br>New Order<br>Anormal Limits<br>Pr. Cond. Warrants<br>Vieldfitrated | Hame<br>( << Add<br>Remove >> ) | Select Duts from<br>Dut Type:<br>Duts : | here<br>Cherrike Plagnant (*) |  |

2. Click **New** to create a new DOT group or click the DOT Organization group to edit.

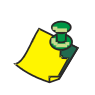

**Note:** To edit an existing DOT Organization group, select the group from the DOT Organization screen, then select the group members to remove or select the DOTs to add. Be sure to press **SAVE** to save all edits.

- 3. From the **My DOT Group** window, enter the name of the new DOT **Group** Name.
- 4. Select the type of DOTs to add (Override Reasons, Administration Site, or Command).
- 5. Select the DOTs to add and click on the Add button.

The DOTs added appear in the Group Members window.

6. Click the **Save** button.

The New DOT group name appears in the DOT Organization section.

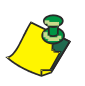

**Note:** To delete the DOT Organization list, select the **group name** and click the **delete** button. You will be prompted to save your information.

To search for a specific group name, enter the group name and click the **search** button.

I

#### iDOT Definitions

When scanned iDOTs can prompt the iConnect System to carry out certain commands or actions. Refer to an example of a Medication Administration DOT sheet on the following page. This is a report that is hospital specific, but can be used to put all your DOT in one place.

The DOT Keyboard report is another report which provides the basic DOTs that are used during each med pass. Refer to the table below.

| DOTs                  | Description                                                                                                    |
|-----------------------|----------------------------------------------------------------------------------------------------|
| Cancel All            | Cancels all previous transactions.                                                                                                    |
| Cancel                | Cancels current transaction in relationship to medication when prompted by iConnect Handheld.                                                                                              |
| Continue              | Used to forward to the next action.                                                                                                    |
| Omit                  | Currently, user must keep pressing snooze unless med dose is truly omitted.<br>When med given after this command, user may get a late warning. Respond<br>with "Med Held" override reason. |
| Logout                | Logs user out of the iConnect Handheld device.                                                                                                    |
| New Order Prep        | Appears if med is ordered and is not in the system yet.                                                                                                    |
| #                     | Deletes the entire field and returns you back to the original prompt.                                                                                                    |
| Back                  | Deletes the last response/number/reason.                                                                                                    |
| <b>Cover Patients</b> | Used to cover patients when user is off the unit.                                                                                                    |
| Previous              | If the med prompts user to document a dose, press the Previous or Next dose.<br>Respond to Next prompt on iConnect Handheld during admin of med.                                           |
| Next                  | If the med prompts user to document a dose, press the Previous or Next dose.<br>Respond to Next prompt on iConnect Handheld during admin of med.                                           |
| Enter Later           | Scan this DOT to enter your information later.                                                                                                    |
| Extra Dose            | Prompts for extra dose on iConnect Handheld if admin is unexpected.                                                                                                    |
| Change Med<br>Time    | Scan this DOT, put in time using number DOTs, then scan med DOT on MAR next to med. This prints directly to pharmacy.                                                                      |
| Order Med Refill      | Scan this DOT, scan dot on MAR. This prints directly to pharmacy.                                                                                                    |

I

- Notes -

## **Chapter 4 Generating Reports**

This section provides an introduction on how to view and print reports, including the following:

| Medication Administration Record                | MicroTerminal Configuration     Report |
|-------------------------------------------------|----------------------------------------|
| • Medication Administration Record<br>(By Unit) | Patient Assignment Worksheet           |
| Medication Administration Record     (By Nurse) | • Sig Code Listing Report (CSV)        |
| Prospective MAR (by Patient)                    | • Formulary Listing Report<br>(CSV)    |
| • Prospective MAR (By User)                     | Administration Sites Listing           |
| Prospective MAR (By Unit)                       | Command DOT Listing                    |
| Medication Administration DOT     Sheet         | Override Reasons Listing               |
| • Administration History and Audit<br>Report    | • DOT Keyboard                         |
| Seven (7) Day Medication     Summary Report     |                                        |

I

## **Medication Administration Record**

The The Medication Administration Record (MAR) information is located on the iConnect DOT Manager screen and allows you to view and print medication orders and medication administration transaction information for a patient. The MAR provides allergies, diagnosis, attending Physicians and order information for patients and may be used as the retrospective permanent chart ready hard-copy record of the MAR.

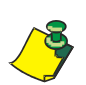

**Note:** In the current released software version, you cannot print the whole nursing unit. This will be addressed in the next software release.

#### **Viewing your Medication Administration Report**

To view your Medication Administration Record, perform the following:

1. After logging into the iConnect DOT Manager, select **Reports**. The default report screen will appear.

| Here Deen Save Out Conv                                                                                                    | Dunte Te      | ther View Report | Print Report |                                                                                               |                                                         |                  |  |
|----------------------------------------------------------------------------------------------------|---------------|------------------|--------------|-----------------------------------------------------------------------------------------------|---------------------------------------------------------|------------------|--|
| Othewster Medical Center     Configuration     Configuration     Pranninky     Nursing Untils     Sto Codes     Patient     Sto Codes     Patient     MicroTerminate     MicroTerminate     Stor Codamistation     Overnide Reason     Storige Estup     RepOrt     Det Organization     Command Setup | f Report Sena | •                |              | Choose Report<br>Choose Proter<br>Paper Paran<br>*Patient<br>Set Order<br>Det Group<br>Parans | Modication Advansion Paccord<br>IT Printee<br>eters<br> | v<br>v<br>v<br>v |  |

- 2. From the **Choose Report** drop down menu, select **Medication Administration Record**.
- 3. From the Choose Printer drop down menu, select your applicable Printer.
- 4. Click the button to select a date. The Select Date window appears.

| Tomo<br>Yeste | rrow<br>rdav |     |     |     |      |     |
|---------------|--------------|-----|-----|-----|------|-----|
| ₹ 20          | 04 🕨         |     |     | •   | Augu | ust |
| Sun           | Mon          | Tue | Wed | Thu | Fri  | Sa  |
| 1             | 2            | 3   | 4   | 5   | 6    | 7   |
| 8             | 9            | 10  | 11  | 12  | 13   | 14  |
| 15            | 16           | 17  | 18  | 19  | 20   | 21  |
| 22            | 23           | 24  | 25  | 26  | 27   | 28  |
| 29            | 30           | 31  | 1   | 2   | 3    | 4   |
| 5             | 6            | 7   | 8   | 9   | 10   | 11  |

5. Select Today, Tomorrow, or Yesterday, Year, Month, Day and click OK.

| Last Name      | Filter Search Text: | Last Name 💌 Sea |
|----------------|---------------------|-----------------|
| Last Name 🔺    | First Name          | MRN             |
| ALLMENDINGER   | HERMAN              | M000065098      |
| ANDREWS        | ROSA                | M000165884      |
| AUFLEGER       | ADA                 | M000001765      |
| AUTOPATIENT002 | LICHIN              | AUT002          |
| AUTOPATIENT003 | NHOL                | AUTE03          |
| AUTOPATIENT004 | JOHN                | AUT004          |
| AUTOPATIENT005 | JOHN                | AUT005          |
| AUTOPATIENT006 | JOHN                | AUT006          |
| AUTOPATIENT007 | JOHN                | AUT007          |
| AUTOPATIENT008 | JOHN                | AUTOOB          |
| AUTOPATIENT009 | JOHN                | AUT009          |
| AUTOPATIENT010 | JOHN                | AUT010          |
| AUTOPATIENT012 | JOHN                | AUT012          |
| AUTOPATIENT014 | LIOHN               | AUT014          |
| AUTOPATIENT015 | LIOHN               | AUT015          |
| AUTOPATIENT016 | JOHN                | AUT016          |
| AUTOPATIENT017 | JOHN                | AUT017          |
| AUTOPATIENT018 | JOHN                | AUT018          |
| AUTOPATIENT019 | JOHN                | AUT019          |
| AUTOPATIENT020 | JOHN                | AUT020          |
| WILLIAMS       | CHARLES             | M000134377      |
| THOMPSON       | LESLIE              | M000165669      |
| BRUNSON        | AMELIA              | M000021664      |
| MCMAHON        | MARIE               | M000121389      |

6. Click the \_\_\_\_\_ button to select a patient. A patient list appears.

- 7. Select an applicable patient and click **OK**.
- 8. Click the **\_\_** button to select a **Sort Order**. The Select Item window appears.

| Select II | tem                                 | × |
|-----------|-------------------------------------|---|
| ?         | Placer Order Number<br>Generic Name |   |
|           |                                     |   |
|           |                                     |   |
|           |                                     | • |
|           | OK Cancel                           |   |

- 9. Select **Placer Order Number** or **Generic Name** to sort by and click **OK**. The MAR will sort by either the order number or by generic name.
- 10. Click the \_\_\_\_\_ button to select a **Dot Group**. The Select Dot Group window appears.

| <b>I</b> . <b>I</b> |                  |
|---------------------|------------------|
| Select D            | ot Group 🔀       |
| 2                   | OVERRIDE REASONS |
|                     | ▼<br>OK Cancel   |

11. Click the **Dot Group** and click **OK**.

**Note:** Refer to DOT Organization Setup on page 3-42. The MAR may be printed with or without DOT groups. DOT groups provides a way to create groups of DOTs for Override Reasons, Administration Sites, and Command DOTs. If for example, you need to print a new MAR, select a DOT group from the list. This will print on your MAR and you can use the iConnect Handheld to scan the iDOT.

12. Click on the **View Report** button located at the top of the screen. The following report will appear.

I

#### Example of a Medication Administration Record

|                                                                                                    | Medica                       | ation Administra | tion Record |             |
|----------------------------------------------------------------------------------------------------|------------------------------|------------------|-------------|-------------|
| 8/9/04                                                                                                    | NAN                          | /IE: QA, 006     |             |             |
| TIME PRINTED: 08/09/2004 10:51                                                                                                    | Adm                          | nit: 7/12/04     |             |             |
| NOTES:<br>ALLERGIES: NKA                                                                                                    |                              |                  |             |             |
|                                                                                                    |                              | 23:00-07:00      | 07:00-15:00 | 15:00-23:00 |
| 000857:<br>ATORVASTATIN 20 MG TAB (40MG)<br>(LIPITOR)<br>DOSE: 40 MG PO DAILY AT BEDTIME                                                               | Start Stop<br>07/12<br>15:00 |                  |             |             |
| 000863:<br>IRBESARTAN 150 MG TAB (300MG)<br>(AVAPRO)<br>DOSE: 300 MG PO EVERY MORNING                                                                  | Start Stop<br>07/12<br>15:00 |                  |             |             |
| 000864:<br>DILTIAZEM HCL 180 MG CAPCR (180)<br>(CARDIZEM CD)<br>IN: DILTIAZEM HCL 120 MG CAPCR<br>(120)<br>(CARDIZEM CD)<br>DOSE: 300 PO EVERY MORNING | Start Stop<br>07/12<br>15:00 |                  |             |             |
| 000865:<br>METFORMIN HCL 500 MG TAB (1000MG)<br>(GLUCOPHAGE)<br>DOSE: 1000 MG PO WITH BREAKFAST                                                        | Start Stop<br>07/12<br>15:00 |                  |             |             |
| 000866:<br>METFORMIN HCL 500 MG TAB (500MG)<br>(GLUCOPHAGE)<br>DOSE: 500 MG PO 12,17                                                                   | Start Stop<br>07/12<br>15:00 |                  |             |             |
| 000868:<br>MAGNESIUM OXIDE 400 MG TAB<br>(400MG)<br>(MAG-OX 400)<br>DOSE: 400 MG PO EVERY MORNING                                                      | Start Stop<br>07/12<br>15:00 |                  |             |             |
| 000869:<br>CLOPIDOGREL BISULFATE 75 MG TAB<br>(75MG)<br>(PLAVIX)<br>DOSE: 75 MG PO EVERY MORNING                                                       | Start Stop<br>07/12<br>15:00 |                  |             |             |
| 000870:<br>METOPROLOL SUCCINATE 50 MG<br>TABCR (100MG)<br>(TOPROL XL)<br>DOSE: 100 MG PO EVERY MORNING                                                 | Start Stop<br>07/12<br>15:00 |                  |             |             |
| 900862:<br>CEFTRIAXONE SOD 1 GM INJ (1)<br>(ROCEPHIN)<br>IN: SODIUM CL 50 ML BAG (50)<br>(SODIUM CHLORIDE)<br>DOSE: 0 IV GIVE EVERY 12 HOURS           | Start Stop<br>07/20<br>14:00 |                  |             |             |

| Nurse Signatures        |                             |                                                   |                 |
|-------------------------|-----------------------------|---------------------------------------------------|-----------------|
|                         | Signature 23:00-07:00 Initi | ial Signature 07:00-15:00 Initial Signature 15:00 | 0-23:00 Initial |
|                         |                             |                                                   |                 |
|                         |                             |                                                   |                 |
| QA, 006                 |                             | Stillwater Medical Ce                             | nter            |
| Gender: M               | MRN: M9000006               | 1323 West 6th Box 240                             | 08              |
| DOB: 8/21/20            | Visit: V000006              | Stillwater, OK 74074                              |                 |
| Acct:                   | DR: JENKINS, WOODY G.       |                                                   |                 |
| Room: 312 1             |                             |                                                   |                 |
| Printed By: User, Admin | Page 1 of                   | f 2 Printed At: 08/09/2004                        | 10:51           |

#### **Printing Medication Administration Record**

To print your Medication Administration Record, perform the following:

1. After logging into the iConnect DOT Manager, select **Reports**. The default report screen will appear.

| Here Open Save Cot Coty                                                                                                    | Tanke Isther View Report Print Repor |                                                                                              |                                                              |        |  |
|----------------------------------------------------------------------------------------------------|--------------------------------------|----------------------------------------------------------------------------------------------|--------------------------------------------------------------|--------|--|
| Other Medical Certer     Configuration     Configuration     Configuration     Configuration     Society     Nursing Units     Society     Pateria     Pateria     Pateria     Pateria     Mino1 Terminals     Sto (7 Anninatstation     Society Orders     Configuration     Society     Resolut     Configuration     Society     Configuration     Society     Configuration     Society     Configuration     Society     Configuration     Society     Configuration     Society     Configuration     Society     Configuration     Society     Configuration     Society     Configuration     Society     Configuration     Society     Configuration     Society | Propert Settap                       | Choose Papert<br>Choose Parlan<br>- Paper Paran<br>- Ode<br>- Palant<br>Set Orden<br>- Paran | Modication Administration Record<br>IT Printee<br>neters<br> | v<br>v |  |

- 2. From the **Choose Report** drop down menu, select **Medication Administration Record**.
- 3. From the Choose Printer drop down menu, select your applicable Printer.
- 4. Click the \_\_\_\_\_ button to select a date. The Select Date window appears.

| Today<br>Tomo | /<br>rrow    |     |     |     |     |     |
|---------------|--------------|-----|-----|-----|-----|-----|
| Yeste<br>4 20 | rday<br>04 ▶ |     |     | •   | Aug | ust |
| Sun           | Mon          | Tue | Wed | Thu | Fri | Sat |
| 1             | 2            | 3   | 4   | 5   | 6   | 7   |
| 8             | 9            | 10  | 11  | 12  | 13  | 14  |
| 15            | 16           | 17  | 18  | 19  | 20  | 21  |
| 22            | 23           | 24  | 25  | 26  | 27  | 28  |
| 29            | 30           | 31  | 1   | 2   | 3   | 4   |
| 5             | 6            | 7   | 8   | 9   | 10  | 11  |

5. Select Today, Tomorrow, or Yesterday, Year, Month, Day and click OK.

| Last Name      | Filter  | Search Text: | Las        | l Name 🔻 🛛 Se |  |  |
|----------------|---------|--------------|------------|---------------|--|--|
| Last Name      | 1       | First Name   | 1          | 1RN           |  |  |
| ALLMENDINGER   | HER     | MAN          | M000066098 |               |  |  |
| ANDREWS        | ROS     | A            | M000165884 |               |  |  |
| AUFLEGER       | ADA     | 10-          | M000001765 |               |  |  |
| AUTOPATIENT002 | JOH     | N            | AUT002     |               |  |  |
| AUTOPATIENT003 | JOH     | N            | AUT003     |               |  |  |
| AUTOPATIENT004 | JOH     | N            | AUT004     |               |  |  |
| AUTOPATIENT005 | JOH     | N            | AUT005     |               |  |  |
| AUTOPATIENT006 | JOH     | N            | AUTOOS     |               |  |  |
| AUTOPATIENT007 | JOH     | N            | AUT007     |               |  |  |
| AUTOPATIENT008 | JOH     | N            | RUTODS     | AUTODS        |  |  |
| AUTOPATIENT009 | JOH     | N            | AUT009     |               |  |  |
| AUTOPATIENT010 | JOH     | N            | AUT010     | UT010         |  |  |
| AUTOPATIENT012 | JOHN    |              | AUT012     | AUT012        |  |  |
| AUTOPATIENT014 | JOH     | N            | AUT014     | AUT014        |  |  |
| AUTOPATIENT015 | JOH     | N            | AUT015     | AUT015        |  |  |
| AUTOPATIENT016 | JOH     | N            | AUT016     |               |  |  |
| AUTOPATIENT017 | JOH     | N            | AUT017     |               |  |  |
| AUTOPATIENT018 | JOH     | N            | AUT018     |               |  |  |
| AUTOPATIENT019 | JOH     | N            | AUT019     |               |  |  |
| AUTOPATIENT020 | JOH     | N            | AUT020     |               |  |  |
| Williams       | CHARLES |              | M000134377 |               |  |  |
| Thompson       | LES     | LIE          | M000165669 |               |  |  |
| Brunson        | AME     | LIA          | M000021664 |               |  |  |
| McMahon        | MAF     | 1E           | M000121389 |               |  |  |

6. Click the \_\_\_\_\_ button to select a patient. A patient list appears.

- 7. Select an applicable patient and click **OK**.
- 8. Click the **\_** button to select a **Sort Order**. The Select Item window appears.

| Select It | em                                  | × |
|-----------|-------------------------------------|---|
| 2         | Placer Order Number<br>Generic Name |   |
|           | OK Cancel                           | • |

- 9. Select **Placer Order Number** or **Generic Name** to sort by and click **OK**. The MAR will sort by either the order number or by generic name.
- 10. Click the \_\_\_\_ button to select a Dot Group. The Select Dot Group window appears.

| Select D | ot Group                                            | × |
|----------|-----------------------------------------------------|---|
| 2        | OVERRIDE REASONS<br>INJECTION SITES<br>COMMAND DOTS |   |
|          | OK Cancel                                           | • |

11. Click the **Dot Group** and click **OK**.

**Note:** Refer to DOT Organization Setup on page 3-42. The MAR may be printed with or without DOT groups. DOT groups provides a way to create groups of DOTs for Override Reasons, Administration Sites, and Command DOTs. If for example, you need to print a new MAR, select a DOT group from the list. This will print on your MAR and you can use the iConnect Handheld to scan the iDOT.

12. Press the **Print Report** button located at the top of the screen. The Report will be printed on the applicable printer you selected.

## Medication Administration Record (By Unit)

The Medication Administration Record (By Unit ) information is located on the iConnect DOT Managerscreen and allows you to view and print medication orders and medication administration transaction information for all patients within a unit. This MAR provides allergies, diagnosis, attending Physicians and order information for patients by unit and may be printed for a 24 hour window.

#### Viewing your Medication Administration Report (By Unit)

To view your Medication Administration Record (By Unit), perform the following:

1. After logging into the iConnect DOT Manager, select **Reports**. The default report screen will appear.

| Seintelikb01 Manager - User, Admin (admin)                                                                                                    | 1               |                     |                                                                                                    |                                                                                                    |   |
|----------------------------------------------------------------------------------------------------|-----------------|---------------------|----------------------------------------------------------------------------------------------------|----------------------------------------------------------------------------------------------------|---|
| Hear Quint Sait Cit City                                                                                                    | [lasts] [ether] | View Report Print R | eport                                                                                                    |                                                                                                    |   |
| Sell-eder Medical Center     Configuration     Sell-eder Medical Center     Configuration     Mutring Units     Sitio Codes     Prateint     Prateint     Prateint     MutryTerminals     Bits (Codeniestation     Override Rescons     Dedraft Stopp     Rescals     Do Crigarization     Command Selup | Fuport Setap    |                     | Choose Report<br>Choose Printer<br>Report Paran<br>' Onte<br>' Marsinghat<br>Sart Ocian<br>Dat Group<br>Paran | Mitolication Administration Flocard (By Unit)<br>If Periode<br>effers<br>c<br>c<br>c<br>c<br>c<br>c<br>c<br>c<br>c<br>c<br>c<br>c<br>c | - |

- 2. From the **Choose Report** drop down menu, select **Medication Administration Record (By Unit)**.
- 3. From the Choose Printer drop down menu, select your applicable Printer.
- 4. Click the \_\_\_\_\_ button to select a date. The Select Date window appears.

| Yesterday           ▲ 2004 ▶         ▲ August           Sun Mon Tue Wed Thu Fri Sat           1         2         3         4         5         6         7           8         9         10         11         12         13         14           15         16         17         18         19         20         21 |
|----------------------------------------------------------------------------------------------------|
| Sun         Mon         Tue         Wed         Thu         Fri         Sa           1         2         3         4         5         6         7           8         9         10         11         12         13         14           15         16         17         18         19         20         21          |
| 1         2         3         4         5         6         7           8         9         10         11         12         13         14           15         16         17         18         19         20         21                                                                                               |
| 8 9 10 11 12 13 14<br>15 16 17 18 19 20 21                                                                                                    |
| <b>15</b> 16 17 18 19 20 21                                                                                                    |
|                                                                                                    |
| 22 23 24 25 26 27 28                                                                                                    |
| <b>29 30 31 1 2 3 4</b>                                                                                                    |
| 5 6 7 8 9 10 11                                                                                                    |

5. Select Today, Tomorrow, or Yesterday, Year, Month, Day and click OK.

6. Click the \_\_\_\_\_ button to select a Nursing Unit. The Select Nursing Unit window appears.

| Select N | ursingUnit |
|----------|------------|
| 2        | 2.N        |
| 0        | 2.W        |
|          | 3E         |
|          | 3RDFLOOR   |
|          | 4          |
|          | 5.E        |
|          | 5.N        |
|          | 5.S 🔹      |
|          | OK Cancel  |

- 7. Select an applicable nursing unit and click **OK**.
- 8. Click the \_\_\_\_\_ button to select a **Sort Order**. The Select Item window appears.

| - 1 |
|-----|
| - 1 |
| - 1 |
| - 1 |
| - 1 |
|     |
|     |

- 9. Select **Placer Order Number** or **Generic Name** to sort by and click **OK**. The MAR will sort by either the order number or by generic name.
- 10. Click the 💶 button to select a Dot Group. The Select Dot Group window

| appea    | ars.                                                |   |
|----------|-----------------------------------------------------|---|
| Select D | ot Group                                            | × |
| 0        | OVERRIDE REASONS<br>INJECTION SITES<br>COMMAND DOTS |   |
|          | OK Cancel                                           |   |

11. Click the **Dot Group** and click **OK**.

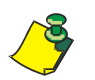

**Note:** Refer to DOT Organization Setup on page 3-42. The MAR may be printed with or without DOT groups. DOT groups provides a way to create groups of DOTs for Override Reasons, Administration Sites, and Command DOTs. If for example, you need to print a new MAR, select a DOT group from the list. This will print on your MAR and you can use the iConnect Handheld to scan the iDOT.

12. Click on the **View Report** button located at the top of the screen. The following report will appear.

I

#### Example of a Medication Administration Record (by Unit)

| Medication Administration Record (By Unit)                                                                                                    |                             |              |             |             |  |
|----------------------------------------------------------------------------------------------------|-----------------------------|--------------|-------------|-------------|--|
| 8/9/04                                                                                                    | NA                          | ME: QA, 006  |             |             |  |
| TIME PRINTED: 08/09/2004 14:15<br>DIAGNOSIS:<br>NOTES:                                                                                                 | Ad                          | mit: 7/12/04 |             |             |  |
| ALLERGIES: NKA                                                                                                    |                             |              |             |             |  |
|                                                                                                    |                             | 23:00-07:00  | 07:00-15:00 | 15:00-23:00 |  |
| 000857:<br>ATORVASTATIN 20 MG TAB (40MG)<br>(LIPITOR)<br>DOSE: 40 MG PO DAILY AT BEDTIME                                                               | Start Sto<br>07/12<br>15:00 | p            |             |             |  |
| 000863:<br>IRBESARTAN 150 MG TAB (300MG)<br>(AVAPRO)<br>DOSE: 300 MG PO EVERY MORNING                                                                  | Start Sto<br>07/12<br>15:00 | p            |             |             |  |
| 000864:<br>DILTIAZEM HCL 180 MG CAPCR (180)<br>(CARDIZEM CD)<br>IN: DILTIAZEM HCL 120 MG CAPCR<br>(120)<br>(CARDIZEM CD)<br>DOSE: 300 PO EVERY MORNING | Start Sto<br>07/12<br>15:00 | p            |             |             |  |
| 000865:<br>METFORMIN HCL 500 MG TAB (1000MG<br>(GLUCOPHAGE)<br>DOSE: 1000 MG PO WITH BREAKFAST                                                         | Start Sto<br>07/12<br>15:00 | p            |             |             |  |
| 000866:<br>METFORMIN HCL 500 MG TAB (500MG)<br>(GLUCOPHAGE)<br>DOSE: 500 MG PO 12,17                                                                   | Start Sto<br>07/12<br>15:00 | p            |             |             |  |
| 000868:<br>MAGNESIUM OXIDE 400 MG TAB<br>(400MG)<br>(MAG-OX 400)<br>DOSE: 400 MG PO EVERY MORNING                                                      | Start Sto<br>07/12<br>15:00 | p            |             |             |  |
| 000869:<br>CLOPIDOGREL BISULFATE 75 MG TAB<br>(75MG)<br>(PLAVIX)<br>DOSE: 75 MG PO EVERY MORNING                                                       | Start Sto<br>07/12<br>15:00 | p            |             |             |  |
| 000870:<br>METOPROLOL SUCCINATE 50 MG<br>TABCR (100MG)<br>(TOPROL XL)<br>DOSE: 100 MG PO EVERY MORNING                                                 | Start Sto<br>07/12<br>15:00 | P            |             |             |  |
| 900862:<br>CEFTRIAXONE SOD 1 GM INJ (1)<br>(ROCEPHIN)<br>IN: SODIUM CL 50 ML BAG (50)<br>(SODIUM CHLORIDE)<br>DOSE: 0 IV GIVE EVERY 12 HOURS           | Start Sto<br>07/20<br>14:00 | p            |             |             |  |

| Nurse Signatures        |          |                               |                               |                               |
|-------------------------|----------|-------------------------------|-------------------------------|-------------------------------|
|                         |          | Signature 23:00-07:00 Initial | Signature 07:00-15:00 Initial | Signature 15:00-23:00 Initial |
|                         |          |                               |                               |                               |
|                         |          |                               |                               |                               |
| QA, 006                 |          |                               | Stillwater N                  | ledical Center                |
| Gender: M               | MRN: M   | A9000006                      | 1323 Wes                      | t 6th Box 2408                |
| DOB: 8/21/20            | Visit: V | /000006                       | Stillwate                     | r, OK 74074                   |
| Acct:                   | DR: JEN  | KINS, WOODY G.                |                               |                               |
| Room: 312 1             |          |                               |                               |                               |
| Printed By: User, Admin |          | Page 1 of 2                   | Printe                        | ed At: 08/09/2004 14:15       |

#### **Printing Medication Administration Record (by Unit)**

To print your Medication Administration Record, perform the following:

1. After logging into the iConnect DOT Manager, select **Reports**. The default report screen will appear.

| h Marca Units Stot Codes Robes State Patient Samper Patient Samper Patient Samper Patient Samper Patient Patient Pati | Comulary                                                            |                 |                                                  |   |
|----------------------------------------------------------------------------------------------------|---------------------------------------------------------------------|-----------------|--------------------------------------------------|---|
| Performants Setup Command Setup Parameters Statistics (1) are respired.  Parameters (1) Statistics (1) are respired.  Parameters Statistics (1) are respired.  Parameters Statistics (1) are respired.                                                                                                    | Nursing Units     Stild Codes     Role Satup     Users     Patients |                 |                                                  |   |
|                                                                                                    | Pabent Assignment                                                   | Choose Report:  | Medication Administration Record (By Unit)       | • |
| Downie Resons<br>Borgt Stab<br>Des Orgenstein<br>Des Ofgenstein<br>Command Stetus<br>Command Stetus                                                                                                    | MicroTerminals                                                      | Choose Printer: | IT Printer                                       |   |
| Pescel Pescel Post Pescel Post Pescel Post Post Post Post Post Post Post Post                                                                                                    | Override Reasons                                                    | Report Param    | oters                                            |   |
| Commans Setup     'Marsingkist:       Sant Order:       Dat Grags:       Parameters labeled with an asterisk (*) are required.                                                                                                    | D Reports                                                           | * Date:         | ()<br>                                           | ] |
| Sourt Order:                                                                                                    | Command Setup                                                       | * NursingUnit   | -                                                |   |
| Dot Group:                                                                                                    |                                                                     | Sort Order      |                                                  |   |
| Parameters labeled with an asterlisk (1) are required.                                                                                                    |                                                                     | Dat Groups      |                                                  |   |
|                                                                                                    |                                                                     | Param           | eters labeled with an asterisk (") are required. |   |
|                                                                                                    |                                                                     |                 |                                                  |   |
|                                                                                                    |                                                                     |                 |                                                  |   |

- 2. From the Choose Report drop down menu, select Medication Administration Record (By Unit).
- 3. From the Choose Printer drop down menu, select your applicable Printer.
- 4. Click the \_\_\_\_\_ button to select a date. The Select Date window appears.

| Today | •    |     |     |     |      |       |
|-------|------|-----|-----|-----|------|-------|
| Tomo  | rrow |     |     |     |      |       |
| Yeste | rday |     |     |     |      |       |
| ₹ 20  | D4 🕨 |     |     |     | Augi | ust ▶ |
| Sun   | Mon  | Tue | Wed | Thu | Fri  | Sat   |
| 1     | 2    | 3   | 4   | 5   | 6    | 7     |
| 8     | 9    | 10  | 11  | 12  | 13   | 14    |
| 15    | 16   | 17  | 18  | 19  | 20   | 21    |
| 22    | 23   | 24  | 25  | 26  | 27   | 28    |
| 29    | 30   | 31  | 1   | 2   | 3    | 4     |
| 5     | 6    | 7   | 8   | 9   | 10   | 11    |
|       |      |     |     |     |      |       |

- 5. Select Today, Tomorrow, or Yesterday, Year, Month, Day and click OK.
- 6. Click the \_\_\_\_ button to select a Nursing Unit. The Select Nursing Unit window appears.

| Select Nu | ırsingUnit | ×   |
|-----------|------------|-----|
| 9         | 2.N        | -   |
| ŏ         | 2.W        | 332 |
|           | 3E         |     |
|           | 3RDFLOOR   |     |
|           | 4          |     |
|           | 5.E        |     |
|           | 5.N        |     |
|           | 5.S        | -   |
|           | OK Cancel  |     |

7. Select an applicable nursing unit and click **OK**.

8. Click the - button to select a **Sort Order**. The Select Item window appears.

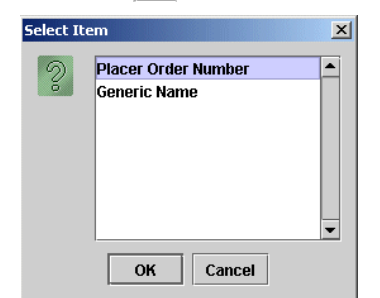

- 9. Select **Placer Order Number** or **Generic Name** to sort by and click **OK**. The MAR will sort by either the order number or by generic name.
- 10. Click the \_\_\_\_ button to select a Dot Group. The Select Dot Group window

| appea     | rs.                                                 |   |
|-----------|-----------------------------------------------------|---|
| Select Do | t Group                                             | × |
| 2         | OVERRIDE REASONS<br>INJECTION SITES<br>COMMAND DOTS |   |
|           | OK Cancel                                           | • |

11. Click the **Dot Group** and press **OK**.

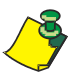

**Note:** Refer to DOT Organization Setup on page 3-42. The MAR may be printed with or without DOT groups. DOT groups provides a way to create groups of DOTs for Override Reasons, Administration Sites, and Command DOTs. If for example, you need to print a new MAR, select a DOT group from the list. This will print on your MAR and you can use the iConnect Handheld to scan the iDOT.

12. Press the **Print Report** button located at the top of the screen. The Report will be printed on the applicable printer you selected.

## Medication Administration Record (By Nurse)

The Medication Administration Record (By Nurse) information is located on the iConnect DOT Manager screen and allows you to view and print medication orders and medication administration transaction information for all the nurses patients. The MAR provides allergies, diagnosis, attending Physicians and order information for patients and may be used as the permanent hard-copy record of the MAR.

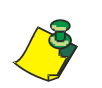

**Note:** In the current released software version, you cannot print the whole nursing unit. This will be addressed in the next software release.

#### Viewing your Medication Administration Report (By Nurse)

To view your Medication Administration Record (By Nurse), perform the following:

1. After logging into the iConnect DOT Manager, select **Reports**. The default report screen will appear.

| and the second second se                                                                                                    |               |             |              |                                                                                                    |                                                                                                    |                |  |
|----------------------------------------------------------------------------------------------------|---------------|-------------|--------------|----------------------------------------------------------------------------------------------------|----------------------------------------------------------------------------------------------------|----------------|--|
| Heat Quins Said Cat Copy                                                                                                    | Paster Lether | View Report | Print Report |                                                                                                    |                                                                                                    |                |  |
| Standart Metical Center     Constant Metical Center     Constant Metical Center     Constant Sector     Description     Description     D | Ropot Setap   |             |              | Choose Report<br>Choose Prefer<br>Papert Paran<br>*Date:<br>*Nesse:<br>Sart Oreis:<br>Dat Geoup:<br>Parame | bledication Administration Piecerd (B<br>11 Debuter<br>efers<br>free slabeled with an asterisk (*) are rec | yikasu) V<br>V |  |

- 2. From the **Choose Report** drop down menu, select **Medication Administration Record (By Nurse)**.
- 3. From the Choose Printer drop down menu, select your applicable Printer.

4. Click the \_\_\_\_\_ button to select a date. The Select Date window appears.

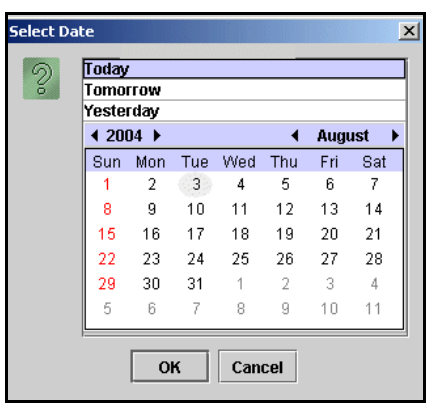

- 5. Select Today, Tomorrow, or Yesterday, Year, Month, Day and click OK.
- 6. Click the \_\_\_\_\_ button to select a **Nurse**. The Select Nurse window appears.

| Search Text:   |                | Last Name V Sea |
|----------------|----------------|-----------------|
| Last Name 🔺    | First Name     | Login ID        |
| [CURRENT USER] | [CURRENT USER] | [CURRENT USER]  |
| ALFORD         | MINDY          | malford         |
| ALLEN          | RITA           | rallen          |
| ALLMAND        | CHERYL         | callmand        |
| ARMSTRONG      | CONNE          | carmstrong      |
| ARRINGTON      | BILL           | barrington      |
| ARTHUR         | JERRI          | jarthur         |
| BAKER          | KAREN          | kbaker          |
| BALDWIN        | NICOLE         | nbaldwin        |
| BARTOIS        | MICHAEL        | Mbartgis        |
| BASSETT        | AMANDA         | abassett        |
| BASTINGS       | SHARON         | sbastings       |
| BAUMGARTEN     | CORINNA        | cbaumgarten     |
| BEAVER         | LORA           | Ibeaver         |
| BENES          | AMY            | abenes          |
| BENES          | DORIS          | dbenes          |
| BENNETT        | MOLLY          | mbennett        |
| BERKLAND       | CHERYL         | cberkland       |
| Borden         | Gary           | gborden         |
| BRADLEY        | DEBRA          | dbradley        |
| BRANDENBURG    | LYNN           | Ibrandenburg    |
| BRITTON        | MANDI          | mbritton        |
| BROADBENT1     | SARAH          | SBROAD1         |
| BROADBENT2     | SARAH          | SBROAD2         |
| BROADBENT3     | SARAH          | SEROAD3         |

- 7. Select an applicable nurse and click **OK**.
- 8. Click the **\_** button to select a **Sort Order**. The Select Item window appears.

| Select It | em 🔁                              | Ľ |
|-----------|-----------------------------------|---|
| 2         | Placer Order Number  Generic Name |   |
|           |                                   |   |
|           |                                   |   |
|           |                                   |   |
|           | OK Cancel                         |   |

9. Select **Placer Order Number** or **Generic Name** to sort by and click **OK**. The MAR will sort by either the order number or by generic name.

10. Click the \_\_\_\_\_ button to select a Dot Group. The Select Dot Group window

| appea     | rs.                                                 |   |
|-----------|-----------------------------------------------------|---|
| Select Do | ot Group                                            | × |
| 2         | OVERRIDE REASONS<br>INJECTION SITES<br>COMMAND DOTS |   |
|           | OK Cancel                                           |   |

11. Click the **Dot Group** and click **OK**.

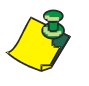

**Note:** Refer to DOT Organization Setup on page 3-42. The MAR may be printed with or without DOT groups. DOT groups provides a way to create groups of DOTs for Override Reasons, Administration Sites, and Command DOTs. If for example, you need to print a new MAR, select a DOT group from the list. This will print on your MAR and you can use the iConnect Handheld to scan the iDOT.

12. Click on the **View Report** button located at the top of the screen. The following report will appear.

I

#### Example of a Medication Administration Record (By Nurse)

| Medic                                                                                                    | ation                                 | Administration | Record (By Nu | urse)       |   |
|----------------------------------------------------------------------------------------------------|---------------------------------------|----------------|---------------|-------------|---|
| 8/9/04                                                                                                    | NAI                                   | ME: QA, 026    |               |             |   |
| TIME PRINTED: 08/09/2004 14:20                                                                                 | Adn                                   | nit: 7/29/04   |               |             |   |
| NOTES:<br>ALLERGIES: CODEINE, LATEX, FISH                                                                      | I                                     |                |               |             |   |
|                                                                                                    |                                       | 23:00-07:00    | 07:00-15:00   | 15:00-23:00 |   |
| 000829                                                                                                    | Start Stop                            |                |               |             | 1 |
| FERROUS SULFATE 324 MG TAB<br>(324MG)                                                                          | 07/29<br>14:30                        |                |               |             |   |
| (FEOSOL)<br>DOSE: 324 MG PO TWICE A DAY                                                                        |                                       |                |               |             |   |
| 000830:                                                                                                    | Start Stop                            |                |               |             |   |
| POTASSIUM CL 20 MEQ TABCR<br>(20MEQ)<br>(K-DUR)                                                                | 07/29<br>12:00                        |                |               |             |   |
| DOSE: 20 MEQ PO FOUR TIMES DAILY                                                                               |                                       |                |               |             |   |
| 000831:<br>LEVOFLOXACIN 500 MG TAB (500MG)                                                                     | Start Stop<br>07/29                   |                |               |             |   |
| (LEVAQUIN)<br>DOSE: 500 MG PO EVERY MORNING                                                                    | 14.00                                 |                |               |             |   |
| 000833:<br>CALCIUM/VITAMIN D 250 MG TAB<br>(500MG)                                                             | Start Stop<br>07/29                   |                |               |             |   |
| (OS-CAL D)<br>DOSE: 500 MG PO TWICE A DAY                                                                      | 14.00                                 |                |               |             |   |
| 000835:                                                                                                    | Start Stop                            |                |               |             |   |
| PANTOPRAZOLE SOD 40 MG TABCR<br>(40MG)<br>(PROTONIX)                                                           | 07/29<br>14:00                        |                |               |             |   |
| DOSE: 40 MG PO TWICE A DAY                                                                                     |                                       |                |               |             |   |
| 000837:                                                                                                    | Start Stop                            |                |               |             |   |
| PROMETHAZINE HCL INJ 25 MG/1 ML<br>INJ (25MG)<br>(PROMETHAZINE)<br>DOSE: 25 MG IV Q 3 HOURS                    | 07/29<br>14:00                        |                |               |             |   |
|                                                                                                    |                                       |                |               |             |   |
| 000827:                                                                                                    | Start Stop                            |                |               |             |   |
| INSULIN HUMAN REGULAR 100<br>UNITS/100 UNITS INJ (1U)<br>(HUMAN INSULIN-R U-100)<br>DOSE: 1 U SC EVERY 6 HOURS | 07/28<br>09:00                        |                |               |             |   |
| 000828:<br>SODIUM CL 0.9% IN L1 ML IN L/30ML)                                                                  | Start Stop                            |                |               |             |   |
| (SODIUM CHLORIDE FLUSH)<br>DOSE: 30 ML IV PRN                                                                  | 14:00                                 |                |               |             |   |
| 000832:<br>DIPHENOXYLATE/ATROPINE 1 TAB TA<br>(2EA)                                                            | Start Stop<br><b>B</b> 07/29<br>14:00 |                |               |             |   |
| (LOMOTIL)<br>DOSE: 2 EA PO PRN                                                                                 |                                       |                |               |             |   |

| Nurse Signatures           |                                         |                               |                               |
|----------------------------|-----------------------------------------|-------------------------------|-------------------------------|
|                            | Signature 23:00-07:00 Initial           | Signature 07:00-15:00 Initial | Signature 15:00-23:00 Initial |
|                            |                                         |                               |                               |
| 04.026                     |                                         | Stillwator M                  | odical Contor                 |
| Gender: F<br>DOB: 12/14/20 | MRN: M90000026<br>Visit: V0000026       | 1323 West<br>Stillwater.      | 6th Box 2408<br>OK 74074      |
| Acct:<br>Room: 311 1       | DR: SMALLEY, MY NAME IS TO LONG<br>M.D. |                               |                               |
| Printed By: User, Admin    | Page 1 of 1                             | Printed                       | At: 08/09/2004 14:20          |

#### **Printing Medication Administration Record (By Nurse)**

To print your Medication Administration Record (By Nurse), perform the following:

1. After logging into the iConnect DOT Manager, select **Reports**. The default report screen will appear.

| the first first                                                                                                    |              |                     |                                                                                                    |                                                                   |            |  |
|----------------------------------------------------------------------------------------------------|--------------|---------------------|----------------------------------------------------------------------------------------------------|-------------------------------------------------------------------|------------|--|
| Hear Quan Said Cut Copy                                                                                                    | Dente Lether | View Report Print P | eport                                                                                                    |                                                                   |            |  |
| Stirwater Medical Center     Condguration     Condguration     Sinucation     Sinucation     Sinucation     Sinucation     Users     Patients     Patients     Sinucation     Sinucation     Sinucat | fuport Setap |                     | Choose Paper:<br>Choose Printer<br>Preport Param<br>'Oute:<br>'Natsic:<br>Sort Order:<br>Dat Group:<br>Param | Modication Administration Record (3) Ners<br>IT Printer<br>effers | ae) V<br>V |  |

- 2. From the Choose Report drop down menu, select Medication Administration Record (By Nurse).
- 3. From the Choose Printer drop down menu, select your applicable Printer.
- 4. Click the \_\_\_\_\_ button to select a date. The Select Date window appears.

| Tomo  | rrow |     |     |     |     |     |
|-------|------|-----|-----|-----|-----|-----|
| Yeste | rday |     |     |     |     |     |
| ₹ 200 | D4 🕨 |     |     |     | Aug | ust |
| Sun   | Mon  | Tue | Wed | Thu | Fri | Sat |
| 1     | 2    | 3   | 4   | 5   | 6   | 7   |
| 8     | 9    | 10  | 11  | 12  | 13  | 14  |
| 15    | 16   | 17  | 18  | 19  | 20  | 21  |
| 22    | 23   | 24  | 25  | 26  | 27  | 28  |
| 29    | 30   | 31  | 1   | 2   | 3   | 4   |
|       | 6    | 7   | 8   | 9   | 10  | 11  |

5. Select Today, Tomorrow, or Yesterday, Year, Month, Day and click OK.

| Search Text:   |                | Last Name 🔻  | Search |
|----------------|----------------|--------------|--------|
| LastName 🔺     | First Name     | Login I      | )      |
| (CURRENT USER) | (CURRENT USER) | CURRENT USER |        |
| ALFORD         | MINDY          | malford      |        |
| ALLEN          | RITA           | rallen       |        |
| ALLMAND        | CHERYL         | calimand     |        |
| ARMSTRONG      | CONNE          | carmstrong   |        |
| ARRINGTON      | BILL           | barrington   |        |
| ARTHUR         | JERRI          | jarthur      |        |
| BAKER          | KAREN          | kbaker       |        |
| BALDWIN        | NICOLE         | nbaldwin     |        |
| BARTOIS        | MICHAEL        | Mbartgis     |        |
| BASSETT        | AMANDA         | abassett     |        |
| BASTINGS       | SHARON         | sbastings    |        |
| BAUMGARTEN     | CORINNA        | cbaumgarten  |        |
| BEAVER         | LORA           | Ibeaver      |        |
| BENES          | AMY            | abenes       |        |
| BENES          | DORIS          | dbenes       |        |
| BENNETT        | MOLLY          | mbennet      |        |
| BERKLAND       | CHERYL         | cberkland    |        |
| Borden         | Gary           | gborden      |        |
| BRADLEY        | DEBRA          | dbradley     |        |
| BRANDENBURG    | LYNN           | Ibrandenburg |        |
| BRITTON        | MANDI          | mbritton     |        |
| BROADBENT1     | SARAH          | SBROAD1      |        |
| BROADBENT2     | SARAH          | SBROAD2      |        |
| BROADBENT3     | SARAH          | SBROAD3      |        |

- Select an applicable nurse and click OK.
- 8. Click the button to select a **Sort Order**. The Select Item window appears.

6. Click the - button to select a **Nurse**. The Select Nurse window appears.

| Select I | tem                                 | X |
|----------|-------------------------------------|---|
| 2        | Placer Order Number<br>Generic Name |   |
|          |                                     | • |
|          | OK Cancel                           |   |

- 9. Select **Placer Order Number** or **Generic Name** to sort by and click **OK**. The MAR will sort by either the order number or by generic name.
- 10. Click the **\_\_** button to select a Dot Group. The Select Dot Group window appears.

| Select D | ot Group                                            | × |
|----------|-----------------------------------------------------|---|
| 2        | OVERRIDE REASONS<br>INJECTION SITES<br>COMMAND DOTS |   |
|          | OK Cancel                                           | • |

11. Click the **Dot Group** and click **OK**.

**Note:** Refer to DOT Organization Setup on page 3-42. The MAR may be printed with or without DOT groups. DOT groups provides a way to create groups of DOTs for Override Reasons, Administration Sites, and Command DOTs. If for example, you need to print a new MAR, select a DOT group from the list. This will print on your MAR and you can use the iConnect Handheld to scan the iDOT.

12. Press the **Print Report** button located at the top of the screen. The Report will be printed on the applicable printer you selected.

## **Prospective MAR (by Patient)**

The Prospective MAR (by Patient) is a patient specific report designed for currently ordered medications for a unique patient. It can replace the handwritten notes many nurses write during report to keep track of their patients and important information about them.

The Prospective MAR (by Patient) can serve as a reminder of medications due, and can be a convenient place to write notes about your patient. The Prospective MAR (by Patient) can be reprinted during your shift to update it with the latest medication information.

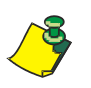

Remember that leaving the Printer parameter blank will cause the report to be printed to the user's default printer when they scan the command iDOT for the report.

#### Viewing your Prospective MAR (by Patient)

To view your Prospective MAR (by Patient), perform the following:

1. After logging into the iConnect DOT Manager, select **Reports**. The default report screen will appear.

| Box Quin Sort Cul Cuty                                                                                                    | füharti - | Tether | View Report | Print Report |                                                                                                    |                                                    |                                                                                                    |  |
|----------------------------------------------------------------------------------------------------|-----------|--------|-------------|--------------|----------------------------------------------------------------------------------------------------|----------------------------------------------------|----------------------------------------------------------------------------------------------------|--|
| Stelwarer Mackal & Anter     Configuration     Configuration     Stel Codes     Normal With     Sto Codes     Role Status     Patient Assignment     Mutor terminals     Store Codemisesation     Overrola Prevents     Reconfiguration     Command Stelap     Command Stelap | Report    | Setup  |             |              | Choose Playort<br>Choose Playter<br>Papart Paran<br>*Date:<br>*Patient<br>Sart Order:<br>Dat Group:<br>Parama | Prospective MAR (by Paris<br>If Pointer<br>attra s | nd)<br>u<br>n<br>u<br>u<br>u<br>u<br>u<br>u<br>u<br>u<br>u<br>u<br>u<br>u<br>u<br>u<br>u<br>u<br>u |  |

- 2. From the **Choose Report** drop down menu, select **Prospective MAR (By Patient)**.
- 3. From the Choose Printer drop down menu, select your applicable Printer.

4. Click the \_\_\_\_\_ button to select a date. The Select Date window appears.

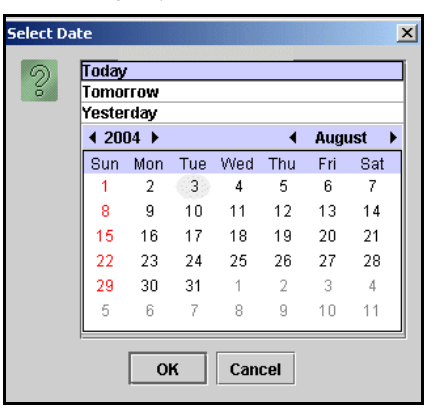

- 5. Select Today, Tomorrow, or Yesterday, Year, Month, Day and click OK.
- 6. Click the \_\_\_\_\_ button to select a **Nurse**. The Select Nurse window appears.

| Last Name      | Filter | Search Text: | Last Nam   | e 🔻 Sear |
|----------------|--------|--------------|------------|----------|
| Last Name 🔺    |        | FirstName    | MRN        |          |
| ALLMENDINGER   | HE     | RMAN         | M000055098 |          |
| ANDREWS        | RC     | IBA          | M000165884 |          |
| AUFLEGER       | AD     | A            | M000001765 |          |
| AUTOPATIENT002 | JO     | HN           | AUT002     |          |
| AUTOPATIENT003 | JO     | HN           | AUT003     |          |
| AUTOPATIENT004 | OL     | HN           | AUT004     |          |
| AUTOPATIENT005 | JO     | HN           | AUT005     |          |
| AUTOPATIENT006 | JO     | HN           | AUT006     |          |
| AUTOPATIENT007 | JO     | HN           | AUT007     |          |
| AUTOPATIENT008 | OC     | HN           | AUTOR      |          |
| AUTOPATIENT009 | JO     | HN           | AUT009     |          |
| AUTOPATIENT010 | JO     | HN           | AUT010     |          |
| AUTOPATIENT012 | - JÖ   | HN           | AUT012     |          |
| AUTOPATIENT014 | JO     | HN           | AUT014     |          |
| AUTOPATIENT015 | JO     | HN           | AUT015     |          |
| AUTOPATIENT016 | JO     | HN           | AUT016     |          |
| AUTOPATIENT017 | JO     | HN           | AUT017     |          |
| AUTOPATIENT018 | JO     | HN           | AUT019     |          |
| AUTOPATIENT019 | JO     | HN           | AUT019     |          |
| AUTOPATIENT020 | JQ     | HN .         | AUT020     |          |
| Williams       | CH     | IARLES       | M000134377 |          |
| Thompson       | LE     | SLIE         | M000165669 |          |
| Brunson        | AM     | ELIA         | M000021664 |          |
| McMahon        | MA     | RIE          | M000121389 |          |

- 7. Select an applicable nurse and click **OK**.
- 8. Click the \_\_\_\_\_ button to select a **Sort Order**. The Select Item window appears.

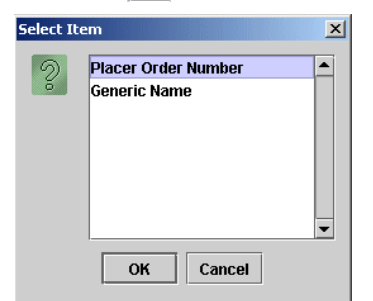

9. Select **Placer Order Number** or **Generic Name** to sort by and click **OK**. The MAR will sort by either the order number or by generic name.

10. Click the \_\_\_\_\_ button to select a Dot Group. The Select Dot Group window

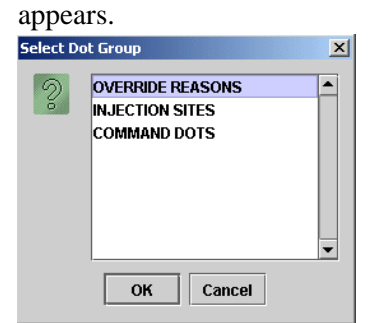

11. Click the Dot Group and click OK.

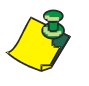

**Note:** Refer to DOT Organization Setup on page 3-42. The MAR may be printed with or without DOT groups. DOT groups provides a way to create groups of DOTs for Override Reasons, Administration Sites, and Command DOTs. If for example, you need to print a new MAR, select a DOT group from the list. This will print on your MAR and you can use the iConnect Handheld to scan the iDOT.

12. Click on the **View Report** button located at the top of the screen. The following report will appear.

I

#### Example of Prospective MAR (by Patient)

|                                        | Prospective MAR (by Patient)                                                                                                    |                                                     |                             |                                                                       |             |  |  |  |
|----------------------------------------|----------------------------------------------------------------------------------------------------|-----------------------------------------------------|-----------------------------|-----------------------------------------------------------------------|-------------|--|--|--|
| 7/23<br>TIMI<br>DIAGN<br>NOTE<br>ALLEF | /04<br>E PRINTED: 07/23/2004 15:33<br>NOSIS:<br>S:<br>RGIES: NIKA                                                                                      | NAI<br>Adr                                          | ME: QA, 006<br>nit: 7/12/04 |                                                                       |             |  |  |  |
|                                        |                                                                                                    |                                                     | 23:00-07:00                 | 07:00-15:00                                                           | 15:00-23:00 |  |  |  |
| 5                                      | 000857:<br>ATORVASTATIN 20 MG TAB (40MG)<br>(LIPITOR)<br>DOSE: 40 MG PO DAILY AT BEDTIME<br>000863:<br>IRBESARTAN 150 MG TAB (300MG)                   | Start Stop<br>07/12<br>15:00<br>Start Stop<br>07/12 |                             | 10:35 SB1 OMITTED<br>Reason Omitted : Pt. Sleeping<br>                | 21:00       |  |  |  |
|                                        | (AVAPRO)<br>DOSE: 300 MG PO EVERY MORNING                                                                                                    | 15:00                                               |                             |                                                                       |             |  |  |  |
| 5                                      | 000864:<br>DILTIAZEM HCL 180 MG CAPCR (180)<br>(CARDIZEM CD)<br>IN: DILTIAZEM HCL 120 MG CAPCR<br>(120)<br>(CARDIZEM CD)<br>DOSE: 300 PO EVERY MORNING | Start Stop<br>07/12<br>15:00                        |                             | 10:35 SB1 OMITTED<br>Reason Omitted : Pt. Sleeping<br>——              |             |  |  |  |
| <i>د</i> ړ                             | 000865:<br>METFORMIN HCL 500 MG TAB (1000MG<br>(GLUCOPHAGE)<br>DOSE: 1000 MG PO WITH BREAKFAST                                                         | Start Stop<br>07/12<br>15:00                        |                             | 10:35 SB1 OMITTED<br>Reason Omitted : Pt. Sleeping<br>—— Pt. Sleeping |             |  |  |  |
| <i>د</i> ړ                             | 000866:<br>METFORMIN HCL 500 MG TAB (500MG)<br>(GLUCOPHAGE)<br>DOSE: 500 MG PO 12,17                                                                   | Start Stop<br>07/12<br>15:00                        |                             | 12:00                                                                 | 17:00       |  |  |  |
| 5                                      | 000868:<br>MAGNESIUM OXIDE 400 MG TAB<br>(400MG)<br>(MAG-OX 400)<br>DOSE: 400 MG PO EVERY MORNING                                                      | Start Stop<br>07/12<br>15:00                        |                             | 10:35 SB1 OMITTED<br>Reason Omitted : Pt. Sleeping<br>—               |             |  |  |  |
| 5                                      | 000869:<br>CLOPIDOGREL BISULFATE 75 MG TAB<br>(75MG)<br>(PLAVIX)<br>DOSE: 75 MG PO EVERY MORNING                                                       | Start Stop<br>07/12<br>15:00                        |                             | 10:36 SB1 OMITTED<br>Reason Omitted : Pt. Sleeping<br>——              |             |  |  |  |
| 5                                      | 000870:<br>METOPROLOL SUCCINATE 50 MG<br>TABCR (100MG)<br>(TOPROL XL)<br>DOSE: 100 MG PO EVERY MORNING                                                 | Start Stop<br>07/12<br>15:00                        |                             | 10:36 SB1 OMITTED<br>Reason Omitted : Pt. Sleeping<br>——              |             |  |  |  |
| 5                                      | 900862:<br>CEFTRIAXONE SOD 1 GM INJ (1)<br>(ROCEPHIN)<br>IN: SODIUM CL 50 ML BAG (50)<br>(SODIUM CLLORIDE)<br>DOSE: 0 IV GIVE EVERY 12 HOURS           | Start Stop<br>07/20<br>14:00                        | 02:00                       | 10:36 SB1 OMITTED<br>Reason Omitted : Pt. Sleeping<br>14:00           |             |  |  |  |

| Nulse Signatures        |                               |                               |                               |
|-------------------------|-------------------------------|-------------------------------|-------------------------------|
|                         | Signature 23:00-07:00 Initial | Signature 07:00-15:00 Initial | Signature 15:00-23:00 Initial |
|                         |                               | SB1 = BROADBENT1,SARAH        |                               |
|                         |                               |                               |                               |
|                         |                               |                               |                               |
| . 🦳 QA, 006             |                               | Stillwater M                  | edical Center                 |
| <u>_</u> ,              |                               | 1323 West                     | 6th Box 2408                  |
| Gender: M               | MRN: M9000006                 | Stillwater                    | OK 74074                      |
| DOB: 8/24/20            | Visite V000000                | othiwater                     | , 01(14014                    |
| DOP: 9/21/20            |                               |                               |                               |
| Acct:                   | DR: JENKINS, WOODY G.         |                               |                               |
| Room: 312 1             |                               |                               |                               |
| Printed By: User, Admin | Page 1 of 3                   | Printee                       | d At: 07/23/2004 15:33        |

#### Printing your Prospective MAR (by Patient)

To print your Prospective MAR (by Patient), perform the following:

1. After logging into the iConnect DOT Manager, select **Reports**. The default report screen will appear.

| Hear Quan Sour Cat Curv                                                                                                    | Tether View Report Print Rep | ort                                                                                                    |                                                                                                    |  |
|----------------------------------------------------------------------------------------------------|------------------------------|----------------------------------------------------------------------------------------------------|----------------------------------------------------------------------------------------------------|--|
| Bit-body Marka Conter     Contraction     Contraction     Contraction     Contraction     Contraction     Contraction     Contraction     Contraction     Contraction     Contraction     Contraction     Contraction | Preport Setup                | Choose Report<br>Choose Printer<br>Report Para<br>'Date<br>'Patient'<br>Sat Order<br>Dat Group:<br>Param | Prospective MAR (by Potient)<br>If Evider<br>unturn a<br>eters Labeled with an asterick (*) are require |  |

- 2. From the **Choose Report** drop down menu, select **Prospective MAR (By Patient)**.
- 3. From the Choose Printer drop down menu, select your applicable Printer.
- 4. Click the button to select a date. The Select Date window appears.

| Tomo  | rrow |     |     |     |     |     |
|-------|------|-----|-----|-----|-----|-----|
| Yeste | rday |     |     |     |     |     |
| 4 20  | 04 🕨 |     |     | •   | Aug | ust |
| Sun   | Mon  | Tue | Wed | Thu | Fri | Sat |
| 1     | 2    | 3   | 4   | 5   | 6   | 7   |
| 8     | 9    | 10  | 11  | 12  | 13  | 14  |
| 15    | 16   | 17  | 18  | 19  | 20  | 21  |
| 22    | 23   | 24  | 25  | 26  | 27  | 28  |
| 29    | 30   | 31  | 1   | 2   | 3   | 4   |
| 5     | 6    | 7   | 8   | 9   | 10  | 11  |

- 5. Select Today, Tomorrow, or Yesterday, Year, Month, Day and click OK.
- 6. Click the \_\_\_\_\_ button to select a **Nurse**. The Select Nurse window appears.

| Last Name      | Filter Search Text: | Last Name * Se |
|----------------|---------------------|----------------|
| Last Name 🔺    | First Name          | MRN            |
| ALLMENDINGER   | HERMAN              | M000065098     |
| ANDREWS        | ROSA                | M000165884     |
| AUFLEGER       | ADA                 | M000001765     |
| AUTOPATIENT002 | JOHN                | AUT002         |
| AUTOPATIENT003 | JOHN                | AUT003         |
| AUTOPATIENT004 | JOHN                | AUT004         |
| AUTOPATIENT005 | JOHN                | AUT005         |
| AUTOPATIENT006 | JOHN                | AUT006         |
| AUTOPATIENT007 | JOHN                | AUT007         |
| AUTOPATIENT000 | UOHN                | AUTOOD         |
| AUTOPATIENT009 | LIOHN               | AUTOOR         |
| AUTOPATIENT010 | JOHN                | AUT010         |
| AUTOPATIENT012 | JOHN                | AUT012         |
| AUTOPATIENT014 | JOHN                | AUT014         |
| AUTOPATIENT015 | JOHN                | AUT015         |
| AUTOPATIENT016 | JOHN                | AUT016         |
| AUTOPATIENT017 | JOHN                | AUT017         |
| AUTOPATIENT018 | JOHN                | AUT018         |
| AUTOPATIENT019 | JOHN                | AUT019         |
| AUTOPATIENT020 | JOHN                | AUT020         |
| Williams       | CHARLES             | M000134377     |
| Thompson       | LESUE               | M000165669     |
| Brunson        | AMELIA              | M000021684     |
| McMahon        | MARIE               | M000121389     |

- 7. Select an applicable nurse and click **OK**.
- 8. Click the **\_** button to select a **Sort Order**. The Select Item window appears.

| Select It | em                                  | × |  |  |
|-----------|-------------------------------------|---|--|--|
| 0         | Placer Order Number<br>Generic Name |   |  |  |
|           | OK Cancel                           | • |  |  |

- 9. Select **Placer Order Number** or **Generic Name** to sort by and click **OK**. The MAR will sort by either the order number or by generic name.
- 10. Click the \_\_\_ button to select a Dot Group. The Select Dot Group window

| ippez<br>Select D | u S.<br>ot Group                                    | × |
|-------------------|-----------------------------------------------------|---|
| 0                 | OVERRIDE REASONS<br>INJECTION SITES<br>COMMAND DOTS |   |
|                   | OK Cancel                                           |   |

11. Click the **Dot Group** and click **OK**.

**Note:** Refer to DOT Organization Setup on page 3-42. The MAR may be printed with or without DOT groups. DOT groups provides a way to create groups of DOTs for Override Reasons, Administration Sites, and Command DOTs. If for example, you need to print a new MAR, select a DOT group from the list. This will print on your MAR and you can use the iConnect Handheld to scan the iDOT.

12. Press the **Print Report** button located at the top of the screen. The Report will be printed on the applicable printer you selected.

## **Prospective MAR (By User)**

The Prospective MAR (By User ) is a list of the patients you are taking care of and all currently ordered medications. It can replace the handwritten notes many nurses write during report to keep track of their patients and important information about them.

The Prospective MAR (By User) can serve as a reminder of medications due, and can be a convenient place to write notes about your patients. The Prospective MAR (By User) can be printed with iDOTs to aid in documentation at the bedside, and may be reprinted during your shift to update it with the latest patient and medication information.

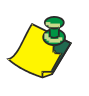

Remember that leaving the Printer parameter blank will cause the report to be printed to the user's default printer when they scan the command iDOT for the report.

#### Viewing your Prospective MAR (by User)

To view your Prospective MAR (by User), perform the following:

1. After logging into the iConnect DOT Manager, select **Reports**. The default report screen will appear.

| iinai Quan Smei Cut Curv                                                                                                    | Tether        | View Report Print Repo | n                                                                                                    |                                                                                                |  |
|----------------------------------------------------------------------------------------------------|---------------|------------------------|----------------------------------------------------------------------------------------------------|------------------------------------------------------------------------------------------------|--|
| Shiwater Medical Center Configuration Configuration Formulary Foruming Units Solid Codes Role Sature Users Patient Assponent MicroTemmats Stef of Amministration Coverside Resears Bergont Detrogenation Command Sature Command Sature Command Sature | Report Settop |                        | Choose Report<br>Choose Printer<br>Report Param<br>* Date:<br>* Narso:<br>Sart Order:<br>Dat Group:<br>Param | (Prospective MAR By User)<br>IT Printer<br>anter s<br>neers (Idealed with an activitiek (*) an |  |

- 2. From the **Choose Report** drop down menu, select **Prospective MAR (By User)**.
- 3. From the Choose Printer drop down menu, select your applicable Printer.

4. Click the \_\_\_\_\_ button to select a date. The Select Date window appears.

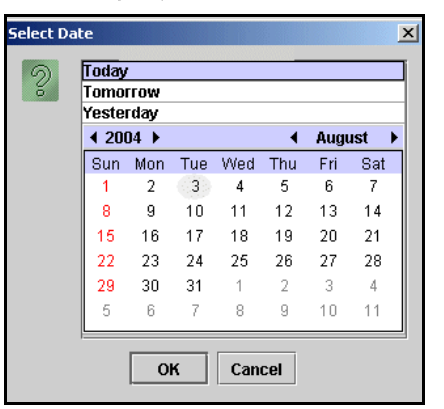

- 5. Select Today, Tomorrow, or Yesterday, Year, Month, Day and click OK.
- 6. Click the \_\_\_\_\_ button to select a **Nurse**. The Select Nurse window appears.

| Last Name       | Filter Sear | ch Text:   |            | Last Name 💌 | Sear |
|-----------------|-------------|------------|------------|-------------|------|
| Last Name 🔺     |             | First Name | 36         | MRN         |      |
| ALL MENDINGER   | HERMAN      |            | M000066098 |             |      |
| ANDREWS         | ROSA        |            | M000165884 |             |      |
| AUFLEGER        | ADA         |            | M000001765 |             |      |
| AUTOPATIENT002  | JOHN        |            | AUT002     |             |      |
| ALITOPATIENT003 | JOHN        |            | AUTOD3     |             |      |
| AUTOPATIENT004  | JOHN        |            | AUT004     |             |      |
| AUTOPATIENT005  | JOHN        |            | AUT005     |             |      |
| AUTOPATIENT006  | JOHN        |            | AUT006     |             |      |
| AUTOPATIENT007  | JOHN        |            | AUT007     |             |      |
| AUTOPATIENTIOR  | JOHN        |            | AUTOOR     |             |      |
| AUTOPATIENT009  | JOHN        |            | AUT009     |             |      |
| AUTOPATIENT010  | JOHN        |            | AUT010     |             |      |
| AUTOPATIENT012  | JOHN        |            | AUT012     |             |      |
| AUTOPATIENT014  | JOHN        |            | AUT014     |             |      |
| AUTOPATIENT015  | JOHN.       |            | AUT015     |             |      |
| AUTOPATIENT016  | JOHN        |            | AUT016     |             |      |
| AUTOPATIENT017  | JOHN        |            | AUT017     |             |      |
| AUTOPATIENT018  | JOHN        |            | AUT018     |             |      |
| AUTOPATIENT019  | JOHN        |            | AUT019     |             |      |
| AUTOPATIENT020  | JOHN        |            | AUT020     |             |      |
| Williams        | CHARLES     |            | M000134377 |             |      |
| Thompson        | LESLIE      |            | M000165669 |             |      |
| Brunson         | AMELIA      |            | M000021664 |             |      |
| McMahon         | MARIE       |            | M000121389 |             |      |

- 7. Select an applicable nurse and click **OK**.
- 8. Click the \_\_\_\_\_ button to select a **Sort Order**. The Select Item window appears.

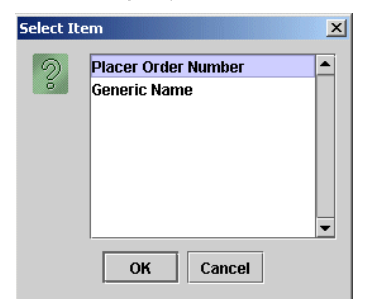

9. Select **Placer Order Number** or **Generic Name** to sort by and click **OK**. The MAR will sort by either the order number or by generic name.

10. Click the \_\_\_\_ button to select a Dot Group. The Select Dot Group window

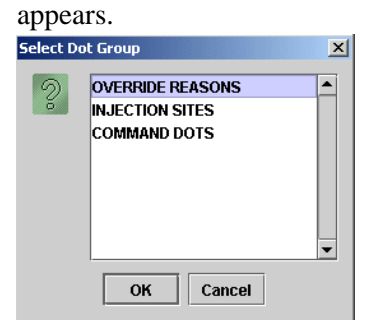

11. Click the Dot Group and click OK.

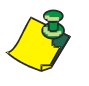

**Note:** Refer to DOT Organization Setup on page 3-42. The MAR may be printed with or without DOT groups. DOT groups provides a way to create groups of DOTs for Override Reasons, Administration Sites, and Command DOTs. If for example, you need to print a new MAR, select a DOT group from the list. This will print on your MAR and you can use the iConnect Handheld to scan the iDOT.

12. Click on the **View Report** button located at the top of the screen. The following report will appear.

I

#### Example of Prospective MAR (by User)

|                                       |                                                                                                    | Pro                          | ospective MA                | R (by User)                                                 |             |
|---------------------------------------|----------------------------------------------------------------------------------------------------|------------------------------|-----------------------------|-------------------------------------------------------------|-------------|
| 7/23<br>TIM<br>DIAGI<br>NOTE<br>ALLEI | /04<br>E PRINTED: 07/23/2004 15:39<br>NOSIS:<br>S:<br>RGIES: NKA                                                                                       | NAN<br>Adn                   | ME: QA, 006<br>nit: 7/12/04 |                                                             |             |
|                                       |                                                                                                    |                              | 23:00-07:00                 | 07:00-15:00                                                 | 15:00-23:00 |
| 5                                     | 000857:<br>ATORVASTATIN 20 MG TAB (40MG)<br>(LIPITOR)<br>DOSE: 40 MG PO DAILY AT BEDTIME                                                               | Start Stop<br>07/12<br>15:00 |                             | 10:35 SB1 OMITTED<br>Reason Omitted : Pt. Sleeping<br>—     | 21:00       |
| 5                                     | 000863:<br>IRBESARTAN 150 MG TAB (300MG)<br>(AVAPRO)<br>DOSE: 300 MG PO EVERY MORNING                                                                  | Start Stop<br>07/12<br>15:00 |                             | 09:00                                                       |             |
| 5                                     | 000864:<br>DILTIAZEM HCL 180 MG CAPCR (180)<br>(CARDIZEM CD)<br>IN: DILTIAZEM HCL 120 MG CAPCR<br>(120)<br>(CARDIZEM CD)<br>DOSE: 300 PO EVERY MORNING | Start Stop<br>07/12<br>15:00 |                             | 10:35 SB1 OMITTED<br>Reason Omitted : Pt. Sleeping<br>—     |             |
| 5                                     | 000865:<br>METFORMIN HCL 500 MG TAB (1000MG<br>(GLUCOPHAGE)<br>DOSE: 1000 MG PO WITH BREAKFAST                                                         | Start Stop<br>07/12<br>15:00 |                             | 10:35 SB1 OMITTED<br>Reason Omitted : Pt. Sleeping<br>—     |             |
| 5                                     | 000866:<br>METFORMIN HCL 500 MG TAB (500MG)<br>(GLUCOPHAGE)<br>DOSE: 500 MG PO 12,17                                                                   | Start Stop<br>07/12<br>15:00 |                             | 12:00                                                       | 17:00       |
| 5                                     | 000868:<br>MAGNESIUM OXIDE 400 MG TAB<br>(400MG)<br>(MAG-OX 400)<br>DOSE: 400 MG PO EVERY MORNING                                                      | Start Stop<br>07/12<br>15:00 |                             | 10:35 SB1 OMITTED<br>Reason Omitted : Pt. Sleeping<br>—     |             |
| 5                                     | 000869:<br>CLOPIDOGREL BISULFATE 75 MG TAB<br>(75MG)<br>(PLAVIX)<br>DOSE: 75 MG PO EVERY MORNING                                                       | Start Stop<br>07/12<br>15:00 |                             | 10:36 SB1 OMITTED<br>Reason Omitted : Pt. Sleeping<br>—     |             |
| 5                                     | 000870:<br>METOPROLOL SUCCINATE 50 MG<br>TABCR (100MG)<br>(TOPROL XL)<br>DOSE: 100 MG PO EVERY MORNING                                                 | Start Stop<br>07/12<br>15:00 |                             | 10:36 SB1 OMITTED<br>Reason Omitted : Pt. Sleeping<br>—     |             |
| 5                                     | 900862:<br>CEFTRIAXONE SOD 1 GM INJ (1)<br>(ROCEPHIN)<br>IN: SODIUM CL 50 ML BAG (50)<br>(SODIUM CHLORIDE)<br>DOSE: 0 IV GIVE EVERY 12 HOURS           | Start Stop<br>07/20<br>14:00 | 02:00                       | 10:36 SB1 OMITTED<br>Reason Omitted : Pt. Sleeping<br>14:00 |             |

| raioo olgilataroo       |                               |                               |                               |
|-------------------------|-------------------------------|-------------------------------|-------------------------------|
|                         | Signature 23:00-07:00 Initial | Signature 07:00-15:00 Initial | Signature 15:00-23:00 Initial |
|                         |                               | SB1 = BROADBENT1,SARAH        |                               |
|                         |                               |                               |                               |
| -                       |                               |                               |                               |
| QA, 006                 |                               | Stillwater M                  | ledical Center                |
| - 2                     |                               | 1323 Wes                      | t 6th Box 2408                |
| Gender: M               | MRN: M9000006                 | Stillwate                     | r. OK 74074                   |
| DOB: 8/21/20            | Visit: V00006                 |                               | .,                            |
| Acct:                   | DR: JENKINS WOODY G           |                               |                               |
|                         |                               |                               |                               |
| Room: 312 1             |                               |                               |                               |
| Printed Bv: User, Admin | Page 1 of 3                   | Printe                        | ed At: 07/23/2004 15:39       |

#### Printing your Prospective MAR (by User)

To print your Prospective MAR (by User), perform the following:

1. After logging into the iConnect DOT Manager, select **Reports**. The default report screen will appear.

|                         | in the | Terrera Para  | and Descention     |                                                                                             |                                                                                                    |                                   |                      |  |
|-------------------------|--------|---------------|--------------------|---------------------------------------------------------------------------------------------|----------------------------------------------------------------------------------------------------|-----------------------------------|----------------------|--|
| them Open Same Cut Cuty | Ente   | Tether View R | eport Print Report |                                                                                             |                                                                                                    |                                   |                      |  |
|                         | Fapor  | t Solup       |                    | Choose Paport<br>Choose Parate<br>Paport Parat<br>*Dote:<br>*Narsa:<br>Sert Orde:<br>Parate | Prospective MAR (by the<br>If Pointer<br>eff Pointer<br>effers<br>effers<br>effers<br>effers<br>effers<br>effers | n)<br><br><br>& (*) are regation. | <b>v</b><br><b>v</b> |  |

- 2. From the **Choose Report** drop down menu, select **Prospective MAR (By User)**.
- 3. From the Choose Printer drop down menu, select your applicable Printer.
- 4. Click the \_\_\_\_\_ button to select a date. The Select Date window appears.

| Toma  | rrnw |     |     |     |     |       |
|-------|------|-----|-----|-----|-----|-------|
| Yeste | rday |     |     |     |     |       |
| 4 20  | D4 🕨 |     |     | •   | Aug | ust ▶ |
| Sun   | Mon  | Tue | Wed | Thu | Fri | Sat   |
| 1     | 2    | 3   | 4   | 5   | 6   | 7     |
| 8     | 9    | 10  | 11  | 12  | 13  | 14    |
| 15    | 16   | 17  | 18  | 19  | 20  | 21    |
| 22    | 23   | 24  | 25  | 26  | 27  | 28    |
| 29    | 30   | 31  | 1   | 2   | 3   | 4     |
| 5     | 6    | 7   | 8   | 9   | 10  | 11    |

5. Select Today, Tomorrow, or Yesterday, Year, Month, Day and click OK.

| Last Name      | Filter | Search Text: | Last Name * | Sea |
|----------------|--------|--------------|-------------|-----|
| Last Name      | -21    | First Name   | MRN         |     |
| ALLMENDINGER   | HE     | RMAN         | M000065098  |     |
| ANDREWS        | RO     | BA           | M000165884  |     |
| AUFLEGER       | ADA    |              | M000001765  |     |
| AUTOPATIENT002 | JOH    | IN .         | AUT002      |     |
| AUTOPATIENT003 | JOH    | ev .         | AUT003      |     |
| AUTOPATIENT004 | JOF    | 84           | AUT004      |     |
| AUTOPATIENT005 | JOH    | IN .         | AUT005      |     |
| AUTOPATIENT006 | JOH    | IN           | AUT006      |     |
| AUTOPATIENT007 | JOH    | en .         | AUT007      |     |
| AUTOPATIENTIOS | JOH    | iN .         | AUTODS      |     |
| AUTOPATIENT009 | JOF    | in           | AUT009      |     |
| AUTOPATIENT010 | JOH    | IN .         | AUT010      |     |
| AUTOPATIENT012 | JOH    | IN .         | AUT012      |     |
| AUTOPATIENT014 | JOF    | 64           | AUT014      |     |
| AUTOPATIENT015 | JOF    | IN .         | AUT015      |     |
| AUTOPATIENT016 | JOH    | IN           | AUT016      |     |
| AUTOPATIENT017 | JOH    | 6N           | AUT017      |     |
| AUTOPATIENT018 | JOH    | IN           | AUT018      |     |
| AUTOPATIENT019 | JOH    | ini .        | AUT019      |     |
| AUTOPATIENT020 | JOH    | 84           | AUT020      |     |
| Williams       | CH     | WRLES .      | M000134377  |     |
| Thompson       | LES    | LIE          | M000165669  |     |
| Brunson        | AME    | LIA          | M000021664  |     |
| McMahon        | MAF    | HE .         | M000121389  |     |

6. Click the \_\_\_\_\_ button to select a **Nurse**. The Select Nurse window appears.

- 7. Select an applicable nurse and click **OK**.
- 8. Click the **\_\_** button to select a **Sort Order**. The Select Item window appears.

| Select II | :em                                 | × |
|-----------|-------------------------------------|---|
| 2         | Placer Order Number<br>Generic Name |   |
|           |                                     | • |
|           | OK Cancel                           |   |

- 9. Select **Placer Order Number** or **Generic Name** to sort by and click **OK**. The MAR will sort by either the order number or by generic name.
- 10. Click the \_\_\_\_ button to select a Dot Group. The Select Dot Group window appears.

| Select D | ot Group         | × |
|----------|------------------|---|
| 2        | OVERRIDE REASONS |   |
|          | OK Cancel        |   |

11. Click the **Dot Group** and click **OK**.

**Š** 

**Note:** Refer to DOT Organization Setup on page 3-42. The MAR may be printed with or without DOT groups. DOT groups provides a way to create groups of DOTs for Override Reasons, Administration Sites, and Command DOTs. If for example, you need to print a new MAR, select a DOT group from the list. This will print on your MAR and you can use the iConnect Handheld to scan the iDOT.

12. Press the **Print Report** button located at the top of the screen. The Report will be printed on the applicable printer you selected.

## **Prospective MAR (By Unit)**

The Prospective MAR (By Unit ) is a list of the patients you are taking care of and all currently ordered medications. It can replace the handwritten notes many nurses write during report to keep track of their patients and important information about them.

The Prospective MAR (By Unit) can serve as a reminder of medications due, and can be a convenient place to write notes about your patients. The Prospective MAR (By Unit) can be printed with iDOTs to aid in documentation at the bedside, and may be reprinted during your shift to update it with the latest patient and medication information.

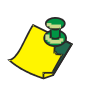

Remember that leaving the Printer parameter blank will cause the report to be printed to the user's default printer when they scan the command iDOT for the report.

#### Viewing your Prospective MAR (By Unit)

To view your Prospective MAR (By Unit), perform the following:

1. After logging into the iConnect DOT Manager, select **Reports**. The default report screen will appear.

| finn frent findt                                                                                                    |       |               |        |             |              |                                                                                                  |                                                                                            |                             |  |
|----------------------------------------------------------------------------------------------------|-------|---------------|--------|-------------|--------------|--------------------------------------------------------------------------------------------------|--------------------------------------------------------------------------------------------|-----------------------------|--|
| time (gen Sne) (ut (                                                                                                    | And F | in the second | lether | View Report | Print Report |                                                                                                  |                                                                                            |                             |  |
| Stilwater Medical Center     Grongunation     Grongunation     Grongunation     Grongunation     Solving Units     Solving Units     Solving     Solving Units     Solving     Solving Units     Solving Unit | (4 A  | Report 5      | Setup  |             |              | Choose Report<br>Choose Privite:<br>Report Param<br>* Toste:<br>* Norse:<br>Set Order:<br>Parame | Prospective MAR (by User)<br>If Powler<br>etter a<br>Here Scholed with an asterick (?) are | v<br>v<br>v<br>v<br>regard. |  |

- 2. From the **Choose Report** drop down menu, select **Prospective MAR (By Unit)**.
- 3. From the Choose Printer drop down menu, select your applicable Printer.

4. Click the \_\_\_\_\_ button to select a date. The Select Date window appears.

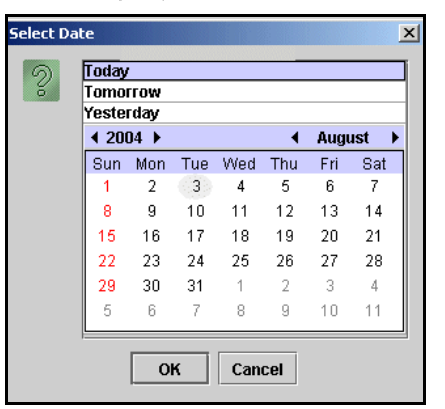

- 5. Select Today, Tomorrow, or Yesterday, Year, Month, Day and click OK.
- 6. Click the \_\_\_\_\_ button to select a **Nurse**. The Select Nurse window appears.

| Last Name      | Filter Search Text: | Last Name 🔻 Sea |
|----------------|---------------------|-----------------|
| Last Name      | First Name          | MRN             |
| ALLMENDINGER   | HERMAN              | M000065098      |
| ANDREWS        | ROBA                | M000165884      |
| AUFLEGER       | ADA                 | M000001765      |
| AUTOPATIENT002 | JOHN                | AUT002          |
| AUTOPATIENT003 | JOHN                | AUT003          |
| AUTOPATIENT004 | JOHN                | AUT004          |
| AUTOPATIENT005 | JOHN                | AUT005          |
| AUTOPATIENT006 | JOHN                | AUT006          |
| AUTOPATIENT007 | JOHN                | AUT007          |
| AUTOPATIENT008 | JOHN                | AUTODS          |
| AUTOPATIENT009 | JOHN                | AUT009          |
| AUTOPATIENT010 | JOHN                | AUT010          |
| AUTOPATIENT012 | JOHN                | AUT012          |
| AUTOPATIENT014 | JOHN                | AUT014          |
| AUTOPATIENT015 | JOHN                | AUT015          |
| AUTOPATIENT016 | JOHN                | AUT016          |
| AUTOPATIENT017 | JOHN                | AUT017          |
| AUTOPATIENT018 | JOHN                | AUT019          |
| AUTOPATIENT019 | JOHN                | AUT019          |
| AUTOPATIENT020 | JOHN                | AUT020          |
| Williams       | CHARLES             | M000134377      |
| Thompson       | LESLIE              | M000165669      |
| Brunson        | AMELIA              | M000021664      |
| McMahon        | MARIE               | M000121389      |

- 7. Select an applicable nurse and click **OK**.
- 8. Click the \_\_\_\_\_ button to select a **Sort Order**. The Select Item window appears.

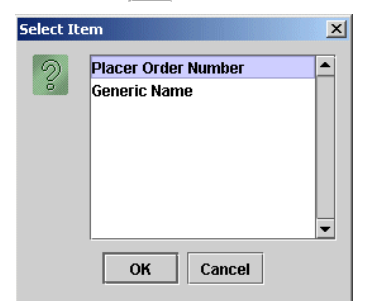

9. Select **Placer Order Number** or **Generic Name** to sort by and click **OK**. The MAR will sort by either the order number or by generic name.

10. Click the \_\_\_\_\_ button to select a Dot Group. The Select Dot Group window

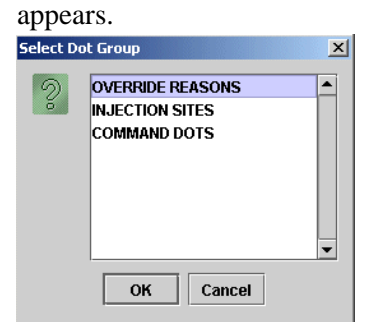

11. Click the Dot Group and click OK.

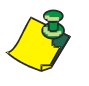

**Note:** Refer to DOT Organization Setup on page 3-42. The MAR may be printed with or without DOT groups. DOT groups provides a way to create groups of DOTs for Override Reasons, Administration Sites, and Command DOTs. If for example, you need to print a new MAR, select a DOT group from the list. This will print on your MAR and you can use the iConnect Handheld to scan the iDOT.

12. Click on the **View Report** button located at the top of the screen. The following report will appear.

I

#### Example of Prospective MAR (by Unit)

|                                       |                                                                                                    | Pr                                                                                                    | ospective M/                | AR (by User)                                                |             |
|---------------------------------------|----------------------------------------------------------------------------------------------------|----------------------------------------------------------------------------------------------------|-----------------------------|-------------------------------------------------------------|-------------|
| 7/23<br>TIM<br>DIAGI<br>NOTE<br>ALLEI | /04<br>E PRINTED: 07/23/2004 15:39<br>NOSIS:<br>S:<br>RGIES: NKA                                                                                       | NAI<br>Adr                                                                                                  | ME: QA, 006<br>nit: 7/12/04 |                                                             |             |
|                                       |                                                                                                    |                                                                                                    | 23:00-07:00                 | 07:00-15:00                                                 | 15:00-23:00 |
| ری<br>ا                               | 000857:<br>ATORVASTATIN 20 MG TAB (40MG)<br>(LIPITOR)<br>DOSE: 40 MG PO DAILY AT BEDTIME<br>000863:<br>IRBESARTAN 150 MG TAB (300MG)<br>(AVAPRO)       | Start         Stop           07/12         15:00           Start         Stop           07/12         15:00 |                             | 10:35 SB1 OMITTED<br>Reason Omitted : Pt. Sleeping<br>      | 21:00       |
| 5                                     | 000864:<br>DILTIAZEM HCL 180 MG CAPCR (180)<br>(CARDIZEM CD)<br>IN: DILTIAZEM HCL 120 MG CAPCR<br>(120)<br>(CARDIZEM CD)<br>DOSE: 300 PO EVERY MORNING | Start Stop<br>07/12<br>15:00                                                                                |                             | 10:35 SB1 OMITTED<br>Reason Omitted : Pt. Sleeping          |             |
| 5                                     | 000865:<br>METFORMIN HCL 500 MG TAB (1000MG<br>(GLUCOPHAGE)<br>DOSE: 1000 MG PO WITH BREAKFAST                                                         | Start Stop<br>07/12<br>15:00                                                                                |                             | 10:35 SB1 OMITTED<br>Reason Omitted : Pt. Sleeping<br>—     |             |
| 5                                     | 000866:<br>METFORMIN HCL 500 MG TAB (500MG)<br>(GLUCOPHAGE)<br>DOSE: 500 MG PO 12,17                                                                   | Start Stop<br>07/12<br>15:00                                                                                |                             | 12:00                                                       | 17:00       |
| 5                                     | 000868:<br>MAGNESIUM OXIDE 400 MG TAB<br>(400MG)<br>(MAG-OX 400)<br>DOSE: 400 MG PO EVERY MORNING                                                      | Start Stop<br>07/12<br>15:00                                                                                |                             | 10:35 SB1 OMITTED<br>Reason Omitted : Pt. Sleeping          |             |
| 5                                     | 000869:<br>CLOPIDOGREL BISULFATE 75 MG TAB<br>(75MG)<br>(PLAVIX)<br>DOSE: 75 MG PO EVERY MORNING                                                       | Start Stop<br>07/12<br>15:00                                                                                |                             | 10:36 SB1 OMITTED<br>Reason Omitted : Pt. Sleeping<br>—     |             |
| 5                                     | 000870:<br>METOPROLOL SUCCINATE 50 MG<br>TABCR (100MG)<br>(TOPROL XL)<br>DOSE: 100 MG PO EVERY MORNING                                                 | Start Stop<br>07/12<br>15:00                                                                                |                             | 10:36 SB1 OMITTED<br>Reason Omitted : Pt. Sleeping<br>—     |             |
| 5                                     | 900862:<br>CEFTRIAXONE SOD 1 GM INJ (1)<br>(ROCEPHIN)<br>IN: SODIUM CL 50 ML BAG (50)<br>(SODIUM CHLORIDE)<br>DOSE: 0 IV GIVE EVERY 12 HOURS           | Start Stop<br>07/20<br>14:00                                                                                | 02:00                       | 10:36 SB1 OMITTED<br>Reason Omitted : Pt. Sleeping<br>14:00 |             |

| Nulse Signatures        |                               |                               |                               |
|-------------------------|-------------------------------|-------------------------------|-------------------------------|
|                         | Signature 23:00-07:00 Initial | Signature 07:00-15:00 Initial | Signature 15:00-23:00 Initial |
|                         |                               | SB1 = BROADBENT1,SARAH        |                               |
|                         |                               |                               |                               |
|                         |                               | Ctilluster                    | le die el Conton              |
| ر QA, 006               |                               | Stillwater N                  | ledical Center                |
| - 1922 <b>€</b> -       |                               | 1323 West                     | t 6th Box 2408                |
| Gender: M               | MRN: M9000006                 | Stillwater                    | r, OK 74074                   |
| DOB: 8/21/20            | Visit: V000006                |                               |                               |
| Acct:                   | DR: JENKINS, WOODY G.         |                               |                               |
| Room: 312 1             |                               |                               |                               |
| Printed By: User, Admin | Page 1 of 3                   | Printe                        | d At: 07/23/2004 15:39        |

#### Printing your Prospective MAR (by Unit)

To print your Prospective MAR (by Unit), perform the following:

1. After logging into the iConnect DOT Manager, select **Reports**. The default report screen will appear.

| tion [ Court ] mark [ ] [ Court ]                                                                                                    |        | Tether   Man Party | Dried Burnet                                                     |                                                                                                    |          |  |
|----------------------------------------------------------------------------------------------------|--------|--------------------|------------------------------------------------------------------|----------------------------------------------------------------------------------------------------|----------|--|
| Sthwater Medical Coder  Configuration  Sthwater Medical Coder  Configuration  Structure  Parallel  Stoccode  Parallel  Stoccode  Parallel  Stocco | Faport | Satup              | Choose Per<br>Choose Per<br>'D<br>'Nu<br>Sert Or<br>Dot Gr<br>Pr | vit: Prospective Molt (<br>ec: If Printer<br>ramations<br>e:<br>e:<br>e:<br>e:<br>e:<br>e:<br>e:<br>e:<br>e:<br>e:<br>e:<br>e:<br>e: | by User) |  |

- 2. From the **Choose Report** drop down menu, select **Prospective MAR (By User)**.
- 3. From the Choose Printer drop down menu, select your applicable Printer.
- 4. Click the \_\_\_\_\_ button to select a date. The Select Date window appears.

| Tomo  |      |     |     |     |     |     |
|-------|------|-----|-----|-----|-----|-----|
| Yeste | rdav |     |     |     |     |     |
| ₹ 20  | D4 ▶ |     |     | •   | Aug | ust |
| Sun   | Mon  | Tue | Wed | Thu | Fri | Sat |
| 1     | 2    | 3   | 4   | 5   | 6   | 7   |
| 8     | 9    | 10  | 11  | 12  | 13  | 14  |
| 15    | 16   | 17  | 18  | 19  | 20  | 21  |
| 22    | 23   | 24  | 25  | 26  | 27  | 28  |
| 29    | 30   | 31  | 1   | 2   | 3   | 4   |
| 5     | 6    | 7   | 8   | 9   | 10  | 11  |

5. Select Today, Tomorrow, or Yesterday, Year, Month, Day and click OK.

| Last Name      | Filter | Search Text: | Last Name 💌 | Sea |
|----------------|--------|--------------|-------------|-----|
| Last Name      | 2      | First Name   | MRN         |     |
| ALL MENDINGER  | HE     | PMAN         | M000066098  |     |
| ANDREWS        | RO     | RA           | M000165884  |     |
| AUFLEGER       | ADA    |              | M000001765  |     |
| AUTOPATIENT002 | JOH    | IN           | AUT002      |     |
| AUTOPATIENT003 | JOH    | en .         | AUT003      |     |
| AUTOPATIENT004 | JOF    | 114          | AUT004      |     |
| AUTOPATIENT005 | JOH    | en .         | AUT005      |     |
| AUTOPATIENT006 | JOH    | IN .         | AUT006      |     |
| AUTOPATIENT007 | JOH    | en .         | AUT007      |     |
| AUTOPATIENT008 | JOL    | 84           | AUTODS      |     |
| AUTOPATIENT809 | JOL    | en .         | AUT009      |     |
| AUTOPATIENT010 | JOF    | iN .         | AUT010      |     |
| AUTOPATIENT012 | JOF    | en :         | AUT012      |     |
| AUTOPATIENT014 | JOF    | 614          | AUT014      |     |
| AUTOPATIENT015 | JOF    | IN.          | AUT015      |     |
| AUTOPATIENT016 | JOF    | IN .         | AUT016      |     |
| AUTOPATIENT017 | JOH    | 6N .         | AUT017      |     |
| AUTOPATIENT018 | JOH    | en .         | AUT018      |     |
| AUTOPATIENT019 | JOL    | 4N           | AUT019      |     |
| AUTOPATIENT020 | JOH    | 6N           | AUT020      |     |
| Williams       | CH     | ARLES        | M000134377  |     |
| Thompson       | LES    | LIE          | M000165669  |     |
| Brunson        | AME    | ELIA         | M000021664  |     |
| McMahon        | MAT    | 21F          | M000121389  |     |

6. Click the \_\_\_\_\_ button to select a **Nurse**. The Select Nurse window appears.

- 7. Select an applicable nurse and click **OK**.
- 8. Click the **\_** button to select a **Sort Order**. The Select Item window appears.

| Select It | em                                  | × |
|-----------|-------------------------------------|---|
| 2         | Placer Order Number<br>Generic Name |   |
|           |                                     | • |
|           | OK Cancel                           |   |

- 9. Select **Placer Order Number** or **Generic Name** to sort by and click **OK**. The MAR will sort by either the order number or by generic name.
- 10. Click the \_\_\_\_ button to select a Dot Group. The Select Dot Group window appears.

| Select D | ot Group 🔀       |
|----------|------------------|
| 2        | OVERRIDE REASONS |
|          | ▼<br>OK Cancel   |

11. Click the **Dot Group** and click **OK**.

**Š** 

**Note:** Refer to DOT Organization Setup on page 3-42. The MAR may be printed with or without DOT groups. DOT groups provides a way to create groups of DOTs for Override Reasons, Administration Sites, and Command DOTs. If for example, you need to print a new MAR, select a DOT group from the list. This will print on your MAR and you can use the iConnect Handheld to scan the iDOT.

12. Press the **Print Report** button located at the top of the screen. The Report will be printed on the applicable printer you selected.

## **Medication Administration DOT Sheet**

Some nursing units may require additional iDOTs for some aspects of documentation. The medication administration DOT sheet allows these iDOTs to be printed on one form and posted/kept in a convenient place.

#### Viewing your Medication Administration DOT Sheet

To view your Medication Administration DOT Sheet, perform the following:

1. After logging into the iConnect DOT Manager, select **Reports**. The default report screen will appear.

| 🚰 intelliDOT Manager - User, Admin (admi                                                                                                    | in)                                   |                                                                                                    |  |
|----------------------------------------------------------------------------------------------------|---------------------------------------|----------------------------------------------------------------------------------------------------|--|
| Elle Edit Help                                                                                                    |                                       |                                                                                                    |  |
| New Open Save Cut Copy 1                                                                                                    | Paste Tether View Report Print Report |                                                                                                    |  |
| Bishweit Medical Center     Configuration     Parmulary     Permulary     Nutring Urbs     Bit0 Codes     Revie Setup     Veere     Patient Seignment     MicroTerminate     Site Of Administration     Doreide Reasons     Seruel Setup     Dat Organization     Command Setup | - Report Setup                        | Choose Report: Medication Administration Dut Sheet<br>Choose Primer: IntelliCOT (Leonark)<br>Dot Group Twee:<br>Dat Group Twee:<br>Parameters labeled with an asterisk (1) are required. |  |

- 2. From the **Choose Report** drop down menu, select **Medication Administration DOT sheet**.
- 3. From the Choose Printer drop down menu, select your applicable Printer.
- 4. Click the \_\_\_\_ button to select Dot Group One. The Select Dot Group window appears.

| apper    |                                                     |          |
|----------|-----------------------------------------------------|----------|
| Select D | ot Group                                            | ×        |
| 2        | OVERRIDE REASONS<br>INJECTION SITES<br>COMMAND DOTS |          |
|          |                                                     | <b>•</b> |
|          | OK Cancel                                           |          |

5. Click the **Dot Group** and click **OK**.